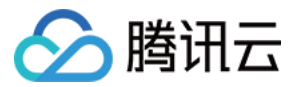

# 内容分发网络

# 管理说明

# 产品文档

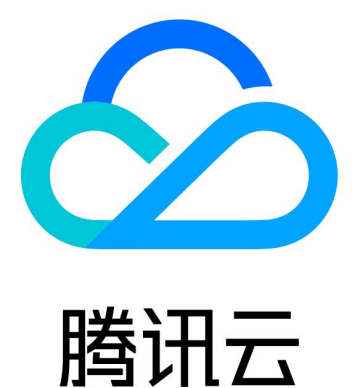

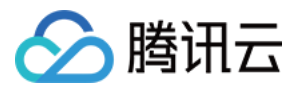

【版权声明】

©2013-2019 腾讯云版权所有

本文档著作权归腾讯云单独所有,未经腾讯云事先书面许可,任何主体不得以任何形式复制、修改、抄袭、传播全部或部分本文档内容。

【商标声明】

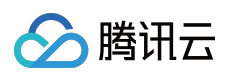

及其它腾讯云服务相关的商标均为腾讯云计算(北京)有限责任公司及其关联公司所有。本文档涉及的第三方主体的商标,依法由权利人所有。

【服务声明】

本文档意在向客户介绍腾讯云全部或部分产品、服务的当时的整体概况,部分产品、服务的内容可能有所调整。您 所购买的腾讯云产品、服务的种类、服务标准等应由您与腾讯云之间的商业合同约定,除非双方另有约定,否则, 腾讯云对本文档内容不做任何明示或模式的承诺或保证。

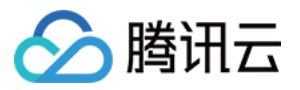

### 文档目录

管理说明

域名管理

域名接入

域名操作

CNAME 配置

域名检索

配置管理

配置概览

基本配置

基本信息

源站配置

回源 HOST 配置

访问控制

过滤参数配置

防盗链配置

IP黑白名单配置

IP访问限频配置

视频拖拽配置

缓存过期配置

回源配置

中间源配置

Range 回源配置

回源跟随301/302配置

带宽封顶配置

HTTPS 配置

SEO优化配置

鉴权配置

HTTP Header 配置

智能压缩

权限管理

权限说明

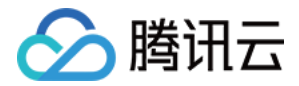

# 管理说明 域名管理 域名接入

最近更新时间:2019-08-15 15:16:37

您可以在 CDN 控制台中接入域名,享受腾讯云 CDN 为您提供的加速服务,具体操作步骤如下。

### 步骤1:添加域名

登录 CDN 控制台,单击左侧【域名管理】菜单,选择【添加域名】。

#### 域名管理

| 添加域名 启动CDN 言 | 『署至海外CDN 更多操作 ▼ |                             | 按关键字搜索域名  | đ Ŧ |
|--------------|-----------------|-----------------------------|-----------|-----|
| 域名           | 状态 T CNAME()    | 接入方式 <b>T</b> 业务类型 <b>T</b> | 所属项目 ▼ 操作 |     |
|              | ⊘ 已启动           | COS源 静态加速                   | 默认项目 管理   |     |
|              | ⊘ 已启动           | 自有源 流媒体直播                   | 默认项目 管理   |     |

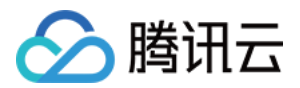

#### 进入添加域名页面,您可以在此完成域名的相关配置。

| 域名配置 |                         |   |
|------|-------------------------|---|
| 域名   | 输入要加速的域名,如 www.test.com |   |
|      | 添加                      |   |
|      | 添加的全部域名源站需完全相同          |   |
| 所属项目 | 默认项目                    | Ŧ |
| 源站类型 | 自有源站                    | Ŧ |
| 源站设置 |                         |   |
|      |                         |   |
|      |                         |   |
|      |                         | 写 |

#### 域名配置

1. 在**域名**位置填入需要加速的域名。支持泛域名接入,如: \*.test.com 。支持域名批量接入,通过单击【添加】按 钮最多可添加10个域名。

域名需要满足以下条件:

- 。 域名已经在工信部进行过备案。
- 。 域名尚未被接入过腾讯云 CDN。
- 在**所属项目**处选择域名对应的项目,进行域名的分项目管理,此处的项目为腾讯云所有产品共享,您可以在项目 管理中添加项目。
- 3. 选择**源站类型**并填写**源站设置**。

源站类型可分为自有源和 腾讯云对象存储 (COS) 源。

- 自有源:如果您已经拥有稳定运行的业务服务器(即源站),您可以通过自有源方式接入 CDN。源站本身无需做任何修改,仅通过 CDN 控制台接入流程,以及 DNS 配置即可享受加速服务。源站设置中填入的 IP 地址和源站域名需要满足以下条件:
  - a. 若填入的为域名,则**必须不能**与访问域名(即接入的加速域名)一样。支持"域名:PORT"格式,端口号需 >0 **且** ≤ 65535。
  - b. 若填入的为 IP,可填入多个 IP,支持 "IP:PORT" 格式,端口号 > 0 且 ≤ 65535。当填入多个 IP 的时候, 回源请求会依次轮流访问各 IP。
  - c. 当有多个 IP 时可配置权重,设置权重格式为 IP:PORT:WEIGHT,其中 PORT 可以省略,格式为 IP::WEIGHT,WEIGHT 取值范围为0-1000。(仅限于IPv4地址)

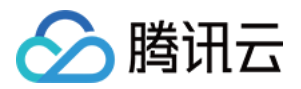

d. 填入的 IP 不能是内网 IP。

- 腾讯云对象存储(COS)源:若您想使用腾讯云对象存储(COS)存储静态加速内容,可以直接使用腾讯云 对象存储(COS)源接入方式,将域名接入 CDN。接入方式如下:
  - a. **源站类型**为 腾讯云对象存储(COS),您可通过下拉菜单或输入关键字选择 Bucket 的域名。
  - b. 若对应项目下无存储桶,您需要登录 腾讯云对象存储(COS)控制台 创建存储桶(创建详情请参见创建存储桶),或联系您的开发商账号为您分配对应的存储桶使用权限。
  - c. 选择了存储桶作为源站后,您可以在腾讯云对象存储(COS)控制台对源站内容进行管理。

注意:

- 从 CDN 接入 COS 源域名时,已全面切换为 COSV5 版本,若您需要添加 COSV4 的 bucket 作为源站, 需要前往 COSV4 控制台,对相应 bucket 开启加速服务。
- 若您的 COSV5 bucket 为私有,需要先允许您的 CDN 服务访问对应 COS bucket,而后开启回源访问, 此时所有私有 bucket 中的资源均可通过 CDN 公网分发,具有较高安全风险,请谨慎操作。

#### 加速服务配置

选择加速服务业务类型及基础配置。

| 加速服务配置 |            |                        |        |    |
|--------|------------|------------------------|--------|----|
| 业务类型   | 静态加速       | ▼ 清相提物的川次3             | 的海南    |    |
| 基本配置   | □ 开启过滤参数 ③ | FCFTECHMMANALAL / MAIL |        |    |
| 缓存过期配置 | 类型         | 内容                     | 刷新时间   | 操作 |
|        | 全部         | 所有内容                   | 30 天 🔻 |    |
|        | 文件类型 ▼     | .php;.jsp;.asp;        | 0 秒 -  | 删除 |
|        | 添加         |                        |        |    |
|        | 提交         |                        |        |    |

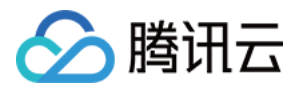

#### 1. 业务类型

业务类型选择决定了域名调度的资源平台,不同资源平台加速配置存在一定差异,请选择与您业务相匹配的业务 类型:

- 。 静态加速:适用于电商类、网站类、游戏图片类静态资源加速场景。
- 。 下载加速:适用于游戏安装包、音视频原文件下载、手机固件分发等场景。
- 。 流媒体点播加速:适用于音视频点播加速等场景。

#### 2. 基本配置

CDN 为您提供了过滤参数开关,您可以根据业务需要,控制是否对用户请求 URL 中 "?"之后的参数进行过滤。 您可以利用过滤参数灵活的进行版本控制,或对资源进行带有 Token 的鉴权。详情请参见 过滤参数配置。

#### 3. 缓存过期配置

缓存过期配置是指 CDN 加速节点在缓存您的业务内容时遵循的一套过期规则。详情请参见 缓存过期配置。

#### 接入完成

单击【提交】完成添加域名操作,请耐心等待域名配置下发至全网节点,下发时间约5-10分钟。

| 提交成功                                           |
|------------------------------------------------|
| 添加域名完成!                                        |
| 您还需要前往城名DNS服务商,添加CNAME记录,将请求切入CDN。如何添加CNAME? 🗳 |
|                                                |
| 进入域名管理更多配置                                     |

### 步骤2:配置 CNAME

添加成功的域名,在域名管理页面,可以查看到 CDN 为您的域名分配的加速 CNAME,您需要前往接入域名的 DNS 服务商(如 Dnspod)处,为此域名添加一条 CNAME 记录,待 **DNS 配置生效后**,即可进行加速服务。详情 请参见 CNAME 配置。

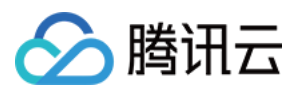

# 域名操作

最近更新时间:2019-08-26 11:09:14

您可以在 CDN 控制台上,对接入 CDN 的加速域名进行加速服务启动、关闭、删除、修改所属项目等操作:

- 启动状态:正常提供加速服务。
- 关闭状态:域名关闭后,若用户请求到达 CDN 节点,则会直接返回404,无法正常服务。关闭状态的域名自定义 配置在下一次开启时会继续保留。
- 删除状态:从域名列表删除,仅关闭状态的域名可删除。
- 项目:域名所属项目为涉及到 CDN 的子用户权限划分,请谨慎操作。
- 域名在90天内没有任何操作或流量/带宽消耗将会被回收(自动下线)。

### 启动加速

对处于**已关闭**状态的域名,您可以对其进行**启动**操作。启动加速服务大约需要5分钟,具体操作如下。 登录 CDN控制台,单击【域名管理】进入相应页面。启动加速服务有2种方式:

#### 单域名启动

右键单击要启动加速服务的域名,选择【启动 CDN】。

#### 域名管理

| 添加域名 启动CDN | 部署至海外CDN 更多操作 ▼ |                 | 按关键字搜索域名 Q 土     |
|------------|-----------------|-----------------|------------------|
| 域名         | 状态 ▼ CNAME()    | 接入方式 T 业务类型 T 所 | <b>「展项目 ▼</b> 操作 |
|            | (<br>启动CDN      | 自有源 静态加速 對      | 松项目 管理           |
|            | ● 一般            | COS源 静态加速 累     | 松项目 管理           |
|            |                 |                 |                  |

#### 批量启动

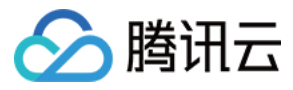

勾选需要启动的域名,单击域名上方【启动 CDN】。

| 域名管理      |                 |                         |  |
|-----------|-----------------|-------------------------|--|
| 添加域名启动CDN | 部署至海外CDN 更多操作 ▼ | 按关键字搜索域名 Q 土            |  |
| 域名        | 状态 T CNAME ①    | 接入方式 T 业务类型 T 所属项目 T 操作 |  |
|           | () 巳夫闭          | 自有源 静态加速 默认项目 管理        |  |

### 关闭加速

对处于**已启动**状态的域名,您可以对其进行**关闭**操作。关闭后的域名配置会保留(下次开启时无需再次配置),但 不会继续为您提供加速服务。关闭过程大约需要5分钟,具体操作如下。 登录 CDN 控制台,单击【域名管理】进入相应页面。关闭域名加速有单域名关闭和批量关闭2种方式。

### 单域名关闭

右键单击要关闭加速服务的域名,选择【关闭 CDN】。

#### 域名管理

| 清加城名 启动CDN | 部吾至海外CDN 更多操作 ▼ |               | 按关键字搜索域名  | đ Ŧ |
|------------|-----------------|---------------|-----------|-----|
| 域名         | 状态 ▼ CNAME()    | 接入方式 ▼ 业务类型 ▼ | 所属项目 ▼ 操作 |     |
|            | 关闭CDN           | 自有源静态加速       | 默认项目 管理   |     |
|            | 修改所屋项目<br>删除    | COS源 静态加速     | 默认项目 管理   |     |
|            |                 |               |           |     |

### 批量关闭

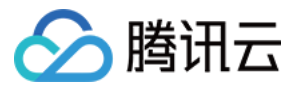

勾选需要关闭的域名,然后在【更多操作】下拉框中,选择【关闭 CDN】。

| 域名管理             |                         |                         |  |
|------------------|-------------------------|-------------------------|--|
| 添加域名 启动CDN 部署至两外 | CDN 更多操作 🔻              | 按关键字搜索域名 Q 🛓            |  |
| 域名               | 状态<br>关闭CDN<br>(執約)が原体目 | 接入方式 T 业务类型 T 所属项目 T 操作 |  |
|                  |                         | 自有源 静态加速 默认项目 管理        |  |

### 删除加速域名

对处于**已关闭**状态的域名,您可以对其进行**删除**操作,删除域名后,其配置将不会保留,具体操作如下。 登录 CDN控制台,单击【域名管理】进入相应页面。删除加速域名有单域名删除和批量删除2种方式。

#### 单域名删除

右键单击要删除的域名,选择【删除】。

#### 域名管理

| l | 添加域名 启动CDN 部 | 吾至海外CDN 更多操作 ▼       |               | 按关键字搜索域名  | d Ŧ |
|---|--------------|----------------------|---------------|-----------|-----|
|   | 域名           | 状态 ▼ CNAME①          | 接入方式 ▼ 业务类型 ▼ | 所属项目 ▼ 操作 |     |
|   | -            | ○ 已关闭 启动CDN<br>信动CDN | 自有源 静态加速      | 默认项目 管理   |     |
|   |              | ◎ 已启动 删除             | COS源 静态加速     | 默认项目 管理   |     |

批量删除

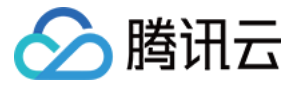

勾选需要删除的域名,然后在【更多操作】下拉框中,选择【删除】。

| 域名管理         |        |       |
|--------------|--------|-------|
| _            |        | _     |
| 3554-04:0402 | CONCON | 00.00 |

| 漆加线名 启动CDN | 部署至海外CDN 更多操作 🔻 |               | 按关键字搜索域名 Q, 🤳 |
|------------|-----------------|---------------|---------------|
| 域名         | 状态 Y 关闭CDN ()   | 接入方式 ▼ 业务类型 ▼ | 所属項目 Y 操作     |
|            |                 | 自有源静态加速       | 默认项目 管理       |
|            | ❷ 已启动           | COS源 静态加速     | 默认项目 管理       |

### 修改所属项目

登录 CDN控制台,单击【域名管理】进入相应页面。修改域名所属项目有单域名修改和批量修改2种方式。

### 单域名修改

右键单击要修改所属项目的域名,选择【修改所属项目】。

#### 域名管理

| 添加域名 启动CDN | 部署至海外CDN更多操作   | e v   |               |        | 按关键字搜索域  | 名 C | λ Ŧ |
|------------|----------------|-------|---------------|--------|----------|-----|-----|
| 域名         | 状态 T           | CNAME | <b>接入方式</b> ▼ | 业务类型 ▼ | 所属项目 🔻 🔡 | 果作  |     |
|            | の 部署由<br>学研CDN |       | 自有源           | 静态加速   | 默认项目     | 音理  |     |
|            | 修改所屈项目<br>到险   | 无需配置  | COS源          | 静态加速   | 默认项目     | 鐘   |     |
|            |                |       |               |        |          |     |     |

### 批量修改

您也可以勾选多个需要调整项目的域名,然后在【更多操作】下拉框中,选择【修改所属项目】。

| 域名管理                |       |               |           |     |
|---------------------|-------|---------------|-----------|-----|
| 添加域名 启动CDN 部署至海外CDN | 更多操作  |               | 按关键字搜索域名  | Q ± |
| 1 域名 状态 1           | 关闭CDN | 接入方式 T 业务类型 T | 所属项目 ▼ 操作 |     |
| <b>₩</b>            | 新除    | 目有源静态加速       | 默认项目 管理   |     |

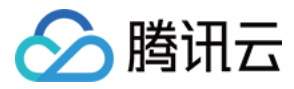

#### 将所属项目修改为目标项目即可。

| 修改所属项目                |      |       |   | × |  |  |
|-----------------------|------|-------|---|---|--|--|
|                       | 所属项目 | 默认项目  | ~ |   |  |  |
| 此握作会同时修改城名中国境内、境外所屋项目 |      |       |   |   |  |  |
|                       |      | 确定 取消 |   |   |  |  |

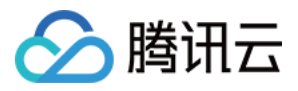

# CNAME 配置

最近更新时间:2019-08-28 16:43:38

您的域名接入 CDN 后,系统会为您自动分配一个以.cdn.dnsv1.com 为后缀的 CNAME 域名,可在 CDN 控制台 域名管理页 查看。CNAME 域名不能直接访问,您需要在域名服务提供商处完成 CNAME 配置,配置生效后,即可 享受 CDN 加速服务。

| 域名 | 状态 ▼  | CNAME         | 接入方式 🔻 | 业务类型 ▼ | 所属项目 ▼ |
|----|-------|---------------|--------|--------|--------|
|    | ⊘ 已启动 | cdn.dnsv1.com | 自有源    | 静态加速   | 默认项目   |
|    | ⊘ 已启动 | dn.dnsv1.com  | 自有源    | 静态加速   | 默认项目   |

### 腾讯云设置方法

注意:

域名解析各种记录类型之间是有优先级差异的,在主机记录相同的情况下,同一条线路有几种不同的记录类型不能共存,否则将会提示冲突。CNAME 记录与除 CNAME 记录以外的任何记录类型都冲突,需要先删除 掉其他记录,再进行配置。详情请参见为什么添加解析记录的时候提示 "记录有冲突"。

#### 若您的 DNS 服务商为腾讯云,您可通过如下步骤添加 CNAME 记录。

#### 1. 登录 域名服务 控制台,在列表中,找到需要添加 CNAME 记录的域名所在行,单击操作栏的【解析】。

| 域名 | 服务状态()   | 注册时间 🗲     | 到期时间 🕈                | 操作         |
|----|----------|------------|-----------------------|------------|
|    | 实名认证失败() | 2017-11-30 | 2019-11-30<br>已开启自动续费 | 解析 管理 更多 ▼ |
|    | 正常       | 2017-08-23 | 2022-08-23<br>已开启自动续费 | 解析 管理 更多 ▼ |

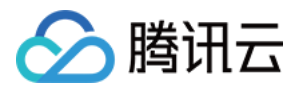

2. 在跳转到的页面中, 单击【添加记录】。

| 主机记录 记录类型 ▼ 线路类型 记录值 | MX优先级 |
|----------------------|-------|
| 当前                   | 前列表为空 |

3. 在 **主机记录** 处填写域名前缀(如:www),将 记录类型 设置为 CNAME,在 记录值 处填写 CNAME 域名,单击【保存】,即可添加 CNAME 记录。

| 主机记录                 | 记录类型 ▼                                    | 线路类型         | 记录值     | MX优先级 | TTL(秒) | 最后操作时间 | 操作   |
|----------------------|-------------------------------------------|--------------|---------|-------|--------|--------|------|
| 按如下提示选               | 道 A                                       | 默认           | 按如下提示选填 | -     | 600    | -      | 保存取消 |
| 提示<br>要解析 www.qcloud | document.xyz , 请填写 www。主机记载               | 灵就是域名前缀,常见用法 | 有:      |       |        |        |      |
| www                  | 解析后的域名为 www.qcloudocument.xyz             |              |         |       |        |        |      |
| @                    | 直接解析主域名 qcloudocument.xyz                 |              |         |       |        |        |      |
| *                    | 泛解析,匹配其他所有域名 *.qcloudocument.xyz          |              |         |       |        |        |      |
| mail                 | 裕域名解析为 mail.qcloudocument.xyz,通常用于解析邮箱服务器 |              |         |       |        |        |      |
| 二级域名                 | 如:abc.qcloudocument.xyz,填写                | <b>j</b> abc |         |       |        |        |      |
| 手机网站                 | 如:m.qcloudocument.xyz,填写r                 | n            |         |       |        |        |      |

### DNSPod 设置方法

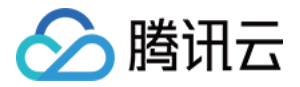

若您的 DNS 服务商为 DNSPod,您可通过如下步骤添加 CNAME 记录。

#### CNAME记录的添加方式

| www | CNAME 🔻 | 默认 ▼ | 1.com |   | 600 | 保存 | 取消 |
|-----|---------|------|-------|---|-----|----|----|
| Α   | B       | С    | D     | E | F   |    |    |
| WWW | CNAME 🔻 | 联通 ▼ | 2.com |   | 600 | 保存 | 取消 |

A.主机记录处填子域名(比如需要添加www.123.com的解析,只需要在主机记录处填写www即可;如果只是想添加123.com的解析,主机记录直接留空,系统会自动填一个"@"到输入框内,@的CNAME会影响到MX记录的正常解析,添加时慎重考虑)。

B.记录类型为CNAME。

C.线路类型(默认为必填项,否则会导致部分用户无法解析;在上图中,默认的作用为:除了联通用户之外的所有用户,都 会指向1.com)。

D.记录值为CNAME指向的域名,只可以填写域名,记录生成后会自动在域名后面补一个".",这是正常现象。

E.MX优先级不需要填写。

F.TTL不需要填写,添加时系统会自动生成,默认为600秒(TTL为缓存时间,数值越小,修改记录各地生效时间越快)。

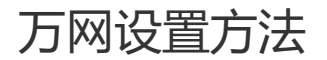

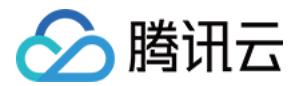

若您的 DNS 服务商为万网,您可通过如下步骤添加 CNAME 记录。

### 域名CNAME解析设置方法

别名(CNAME)解析允许您将多个域名映射到同一台计算机。例如,有一台计算机名为"host.mydomain.com"(A记录),它同时提供WWW和MAIL服务;为了便于用户访问服务,可以为该计算机设置两个别名(CNAME):WWW和MAIL。这两个别名的全称就是"www.mydomain.com"和"mail.mydomain.com"。实际上他们都指向"host.mydomain.com"。

注意:CNAME解析时记录值只能填写另一个域名,即domain,而非网址;且CNAME记录与其它各类型的同名记录会存在冲突,不能有重复前缀的解析记录存在,例如您的域名为abc.com您设置了一条www.abc.com就不能再设置www.abc.com的其它类型的解析记录,否则会导致所有解析记录冲突不生效。

#### **域名CNAME**解析设置方法

1、登录万网会员中心;

2、点击会员中心左侧导航栏中的【产品管理】--"我的云解析"进入万网云解析列表页。

3、点击要解析的域名,进入解析记录页。

4、进入解析记录页后,点击新增解析按钮,开始设置解析记录。

| hichi | na.com<br>点击i | 这里开始设置解析记录 |       |       |          |
|-------|---------------|------------|-------|-------|----------|
| 新增解   | 新劇除           |            | 首系    | 浙记录日志 | 🔂 导出解析记录 |
|       | 记录类型會         | 主机记录(RR) 會 | 解析线路會 | 记录值   | MX优先级 會  |

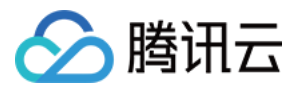

5、若要设置CNAME解析记录,将记录类型选择为CNAME;主机记录即域名前缀,可任意填写(如:www);记录值填 写为当前域名指向的另一个域名;解析线路,TTL默认即可。

| <b>帚米型讲择CNAMF</b> | <b>2</b>                                              | #新记录日本                                      | 🔓 导出解析记录                                                | Q                                                                                                    | 20.5                                                                                                    |
|-------------------|-------------------------------------------------------|---------------------------------------------|---------------------------------------------------------|----------------------------------------------------------------------------------------------------|----------------------------------------------------------------------------------------------------|
| 主机记录(RR) ≇        | 解析线路會                                                 | 记录值                                         | MX优先 會<br>級                                             | TTL                                                                                                    | 操作[何时生效?]                                                                                                    |
| .hichina.com      | જ્ઞાંત 💌                                              |                                             | 10                                                      | 分钟                                                                                                    | · · · · · · · · · · · · · · · · · · ·                                                                                                    |
|                   |                                                       | -                                           |                                                         | 人间内                                                                                                    |                                                                                                    |
|                   | <mark>录类型选择CNAME</mark><br>主机记录(RR) ✿<br>.hichina.com | 录类型选择CNAME 主机记录(RR) ★ 解析能器 ★   .hichina.com | 業型选择CNAME<br>主机记录(RR) ★ 解析能器 ★ 记录值<br>.hichina.com 默认 ▼ | 當解析記录日本 ● 毎出解析記录   東美型法择CNAME   主机记录(RR)*   解析総語*   记录道   ・   ・   ・   ・   ・   ・   ・   ・   ・   ・   ・   ・   ・   ・   ・   ・   ・   ・   ・   ・   ・   ・   ・   ・   ・   ・   ・   ・   ・   ・   ・   ・   ・   ・   ・   ・   ・   ・   ・   ・   ・   ・   ・   ・   ・   ・   ・   ・   ・   ・   ・   ・   ・   ・   ・   ・   ・   ・   ・   ・   ・   ・   ・   ・   ・   ・   ・   ・   ・   ・   ・   ・   ・   ・   ・   ・   ・   ・   ・   ・   ・   ・   ・   ・   ・   ・   ・   ・   ・   ・   ・   ・   ・   ・   ・   ・   ・   ・   ・   ・   ・   ・   ・   ・   ・   ・   ・   ・   ・   ・   ・   ・   ・   ・   ・   ・   ・   ・   ・   ・   ・   ・   ・   ・   ・   ・   ・   ・   ・   ・   ・   ・   ・   ・   ・   ・   ・   ・   ・   ・   ・   ・   ・   ・   ・   ・   ・   ・   ・   ・   ・   ・   ・   ・   ・   ・   ・   ・   ・   ・   ・   ・   ・   ・   ・   ・   ・   ・   ・   ・   ・   ・   ・   ・   ・   ・   ・ | 東新記录日志 ● 専出解析記录     マー     マー |

6、填写完成后,点击保存按钮,完成解析设置。

#### 友情提示:

1) CNAME解析记录RR中不能为空,且CNAME记录与其它各类型的同名记录都存在冲突,不能有重复前缀的解析记录存在,例如您的域名为

abc.com您设置了一条www.abc.com就不能再设置www.abc.com的其它类型的解析记录,否则会导致所有解析记录冲突不生效。

2)新增解析实时生效,而修改解析需要72小时的全球生效时间。

### 新网设置方法

若您的 DNS 服务商为新网,您可通过如下步骤添加 CNAME 记录。

#### 设置别名(CNAME记录)

即:别名记录。这种记录允许您将多个名字映射到同一台计算机。 通常用于同时提供WWW和MAIL服务的计算机。 例如,有一台计算机名为"host.mydomain.com"(A记录)。 它同时提供WWW和MAIL服务,为了便于用户访问服务。 可以为该计算机设置两个别名(CNAME): WWW和MAIL。(如:图六)

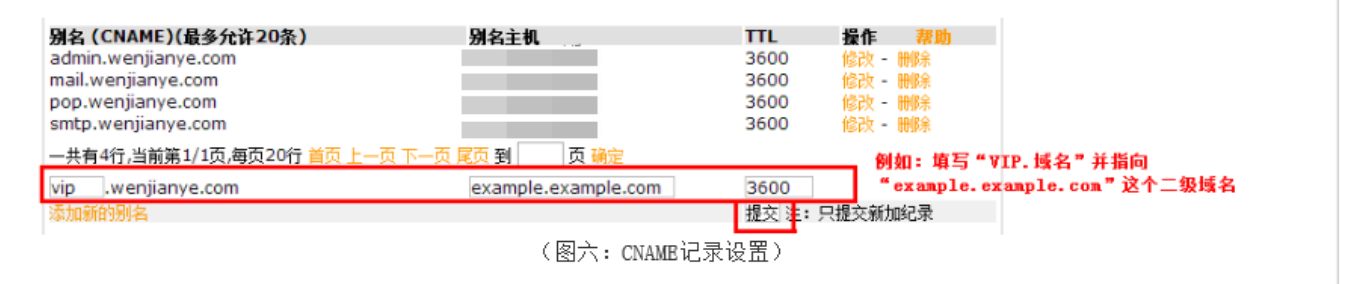

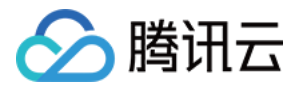

### 验证 CNAME 是否生效

不同的 DNS 服务商,CNAME 生效的时间略有不同,一般会在半个小时之内生效。您也可以通过命令行中的 PING 命令来查询 CNAME 是否生效,如果 PING 到后缀为 .sp.spcdntip.com 的域名表示域名 CNAME 已生效。

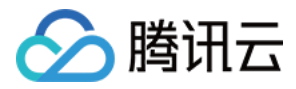

### 域名检索

最近更新时间:2019-08-30 15:41:03

### 操作场景

您可以使用域名检索的综合搜索功能快速查找出指定的域名。支持域名、源站、标签和项目的多条件及多关键字筛 选。

### 操作步骤

- 1. 登录 CDN 控制台, 在左侧菜单中单击【域名管理】, 进入管理页面。
- 2. 单击激活域名检索输入框,选择域名、源站、标签及所属项目其中一个或多个资源属性,并输入对应值进行域名 搜索过滤。

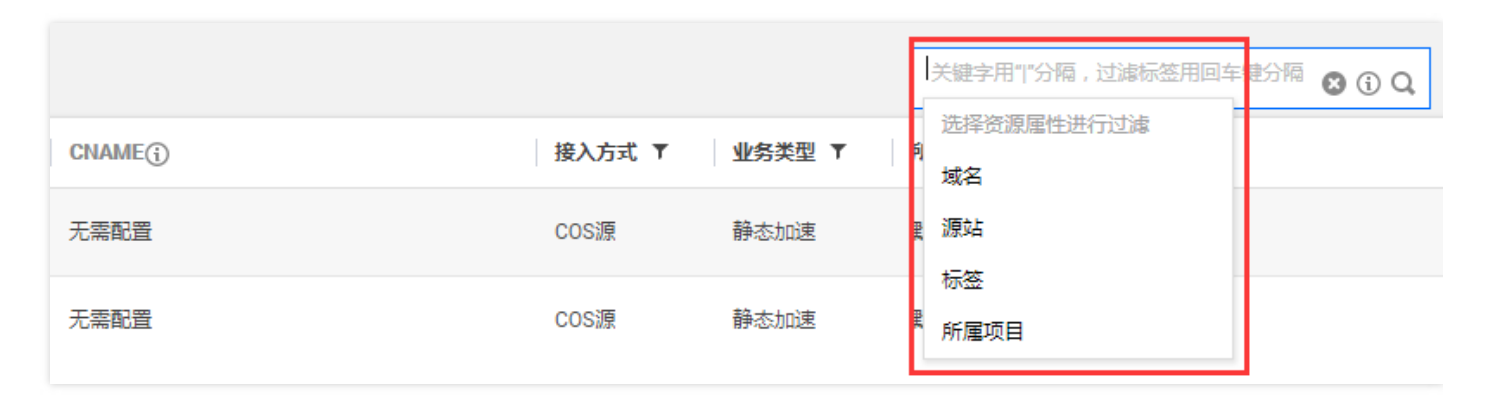

3. 若对输入资源属性或输入格式有疑问,可通过单击【i】图标,获得搜索帮助。

|       |        |        | 帮助<br>关键字用" "分隔,过滤标签用回车键分隔 ◎ ① 2 |
|-------|--------|--------|----------------------------------|
| CNAME | 接入方式 ▼ | 业务类型 ▼ | 选择资源属性进行过滤<br><b>向</b>           |
| 无需配置  | COS源   | 静态加速   | 里 源站                             |
| 无需配置  | COS源   | 静态加速   | <sup>你金</sup><br>所雇项目            |

注意:

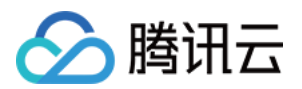

- 只支持主源站搜索,备源站暂不支持搜索。
- 多 IP 源站情况下的搜索,源站之间用";"分隔。
- 域名、源站只支持单个关键字搜索。

### 搜索说明

• 域名搜索:输入完整或部分域名进行匹配,支持模糊搜索。

| 域名管理  |          |          |        |        |        |          |
|-------|----------|----------|--------|--------|--------|----------|
| 添加域名  | 启动CDN 部署 | 至海外CDN更多 | 操作 ▼   |        | 域名:2 关 | 键字用" "分解 |
| 域名    | 状态 ▼     | CNAME    | 接入方式 ▼ | 业务类型 ▼ | 所属项目 ▼ | 操作       |
|       | 2 🥥 已启动  |          | 自有源    | 静态加速   | 默认项目   | 管理       |
| 🗆 🕀 🖪 | 2        |          | 自有源    | 静态加速   | 默认项目   | 管理       |

- 源站搜索:输入完整或部分源站进行匹配,支持模糊搜索。
- 标签搜索:输入完整标签名,返回包含输入标签名的域名列表,标签名不支持模糊搜索。
- 所属项目搜索:允许选择多项目进行筛选。

| 域名管理                |                      |                                                                      |
|---------------------|----------------------|----------------------------------------------------------------------|
|                     | •                    | 所雇项目: 默认项目   nine   <u>nine2</u>                                     |
| 」 述名 状态 ▼ CNAME() 指 | 妾入方式 ▼ │ 业务类型 ▼ │ IJ | <ul> <li>▲ 全部项目</li> <li>◆ 键分隔 ⑧ ③ Q</li> <li>● 鍵分隔 ⑧ ③ Q</li> </ul> |
|                     | 目有源 静态加速 默           | k ✓ nine                                                             |
|                     | 自有源 流媒体点播… 默         | t open3                                                              |
|                     | 自有源 静态加速 e           | forsvn                                                               |
| □                   | 自有源 静态加速 • P         | □ test<br>P tect1 ▼                                                  |
|                     | 目有源 静态加速 對           |                                                                      |

- 支持多条件筛选:即选定域名、源站、标签和所属项目其中一个或多个条件共同筛选,当多条件筛选时以回车分隔。
- 支持多关键字筛选:即每个筛选条件允许输入多个关键字,每个关键字之间由 | 分隔。

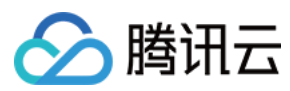

### 搜索帮助

| 类别            | 输入格式                         | 例子                        | 搜索框示例               | 说明                                                               |
|---------------|------------------------------|---------------------------|---------------------|------------------------------------------------------------------|
| 单个关键字         | 【关键字】                        | www.test.com              | www.test.com        | 过滤包含字符<br>"www.test.com"<br>的域名。                                 |
| 单域名属性         | 【属性】:【关键词】                   | 源站:1.1.1.1                | 源站: 1.1.1.1         | 过滤源站包<br>含"1.1.1.1"的域<br>名。                                      |
| 多域名属性         | 【属性】:【关键词】【回车】<br>【属性】:【关键词】 | 域名 : text<br>源站 : 1.1.1.1 | 城谷: test 薄站 1.1.1.1 | 过滤域名包含字符<br>"text",源站包<br>含"1.1.1.1"的域<br>名。                     |
| 单域名属性<br>多关键字 | 【属性】:【关键词】 【关键词】             | 所属项目:<br>test1 test2      | 所属项目: test1   test2 | 过滤所属项目包含<br>"test1" 或 "test2"<br>的域名。 域名、源<br>站属性暂不支持多<br>关键字检索。 |
| 复制字符          | (黏贴的字符)                      | test abc                  | 域名: test   abc      | 过滤包含字符<br>"text" 或 "abc" 的<br>域名。                                |

注意:

未填充属性时, CDN 无法做到全局搜索,因此默认添加上【域名】属性进行搜索,即输入单个关键字时,搜 索框内容为: 域名:www.test.com; 黏贴字符时,搜索框内容为: 域名:test|abc。

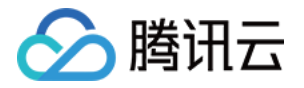

### 配置管理

### 配置概览

最近更新时间:2019-08-26 11:34:50

CDN 支持多项自定义配置,您可以根据自身业务需要进行设置,优化您的 CDN 加速效果。

### 基本配置

| 配置名称       | 功能描述                |
|------------|---------------------|
| 基本信息       | 支持修改域名所属项目、域名对应业务类型 |
| 源站配置       | 支持热备源站配置、源站修改,保障回源  |
| 回源 HOST 配置 | 指定 CDN 回源到源站时的访问域名  |

### 访问控制

| 配置名称      | 功能描述                        |
|-----------|-----------------------------|
| 过滤参数配置    | 指定节点是否忽略用户的访问 URL 中"?"之后的参数 |
| 防盗链配置     | 配置 HTTP referer 黑白名单        |
| IP 黑白名单配置 | 支持设置 IP 黑白名单,进行访问控制         |
| IP 访问限频配置 | 支持单 IP 单节点访问限频配置            |
| 视频拖拽配置    | 支持开启视频拖拽配置                  |

### 缓存过期配置

| 配置名称    | 功能描述              |
|---------|-------------------|
| 缓存过期配置  | 配置指定资源内容的缓存过期时间规则 |
| 状态码缓存配置 | 404状态码缓存时间配置      |

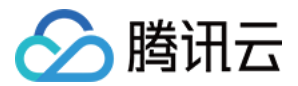

| 配置名称      | 功能描述     |
|-----------|----------|
| HTTP 头部缓存 | 头部缓存策略配置 |

### 回源配置

| 配置名称       | 功能描述                 |
|------------|----------------------|
| 中间源配置      | 指定是否使用中间源            |
| Range 回源配置 | 开启/关闭 Range 分片回源     |
| 回源跟随302配置  | 开启/关闭源站返回302时,是否跟随跳转 |

### 安全配置

| 配置名称 | 功能描述      |
|------|-----------|
| 鉴权配置 | 配置 URL 鉴权 |

### 高级配置

| 配置名称           | 功能描述                             |
|----------------|----------------------------------|
| 带宽封顶配置         | 对域名设置带宽封顶阈值,超出阈值时关闭 CDN 服务,访问回源站 |
| HTTPS 配置       | 配置 HTTPS 实现安全加速,支持 HTTPS 强制跳转    |
| SEO 优化配置       | 开启 SEO 优化配置,保证搜索引擎权重稳定性          |
| HTTP Header 配置 | 添加 HTTP Header 配置                |

### 跨国专线配置

| 配置名称        | 功能描述                        |
|-------------|-----------------------------|
| 跨国专线配置(内测中) | 境外 CDN 加速时,开启/关闭跨国专线,保障回源质量 |

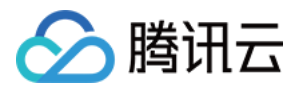

# 基本配置 基本信息

最近更新时间:2019-07-19 16:10:09

您可以在 CDN 控制台中查看域名的基本信息,包括加速域名、CNAME、创建时间,及其所属项目、业务类型。您可以根据需要对域名**所属项目**或**业务类型**进行修改。

### ▲注意:

调整业务类型会导致加速平台、优化模型发生变化,请确保您的修改操作与业务类型相匹配。部分腾讯云签约大客户无法手动切换业务类型,您可以联系我们的售前、售后架构师,或提交工单联系我们进行后台调整。

### 配置指引

北方谷田

登录 CDN 控制台,选择左侧菜单栏的【域名管理】,单击您所要编辑的域名右侧的【管理】。

| 以自己注      |                 |        |       |          |     |
|-----------|-----------------|--------|-------|----------|-----|
| 添加域名启动CDN | 部署至海外CDN 更多操作 ▼ |        |       | 按关键字搜索域名 | đ Ŧ |
| 现石        | 状态 ▼ CNAME(;)   | 接入方式 ▼ | 业务类型▼ | 所属项目 ▼ 操 | Ϋ́E |
|           | ① 部署中           | 户右源    | 静态加速  | 默认项目 管   | 理   |
|           | ⊘ 已启动           | COS源   | 静态加速  | 默认项目管理   | 理   |
|           | ⊘ 已启动           | 自有源    | 流媒体直播 | 默认项目 管   | 理   |
|           | ⊘ 已启动           | COS源   | 静态加速  | 默认项目 管   | Ŧ   |

单击【基本配置】,您可以看到基本信息模块,查看域名的基本信息。

单击所属项目右侧的【修改】图标,进行所属项目的调整,也可按照域名操作中说明进行批量域名项目调整、管

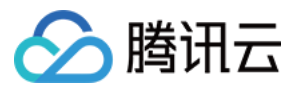

理。

| 基本配置   | 访问控制             | 缓存配置     | 回源配置      | 安全配置 | 高级配置 |  |
|--------|------------------|----------|-----------|------|------|--|
| 基本信息   |                  |          |           |      |      |  |
| 域名:    |                  | .com     |           |      |      |  |
| CNAME: |                  | :dn.dnsv | 1.com (i) |      |      |  |
| 创建时间:  | 2019-07-08 11:18 | :26      |           |      |      |  |
| 所属项目:  | 默认项目 📝 修         | 改        |           |      |      |  |
| 业务类型:  | 静态加速()           |          |           |      |      |  |

### 如何查看腾讯云项目信息?

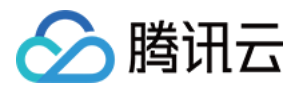

### 源站配置

最近更新时间:2019-07-25 16:17:30

您可以对域名的源站配置进行修改:

• 多活 IP

配置多个 IP 作为源站时, CDN 回源采取轮询策略, 随机挑选一个 IP 进行回源; CDN 还会进行源站探测, 一旦 发现某源站 IP 异常, 则会自动屏蔽一定时间(默认为60s), 轮询时会跳过此 IP。

- 域名源站
   支持设置指定域名为源站,设置为源站的域名需要与加速域名不一致。
- COS bucket 源站 选定 COS 对应 bucket 的外网域名作为 CDN 回源的源站。
- 备站配置

支持自有源域名配置热备源站,当回源请求至主源站错误(包括 4XX、5XX 错误码及 TCP 连接错误)后,会直接回源至热备源站。配置热备源站能够有效降低回源失败率,提升服务质量。热备源站暂时不支持 HTTPS 回源,配置了热备源站的域名在配置证书时,请勿选择 HTTPS 回源。

#### ▲注意:

- 仅支持修改用户自行接入的域名的源站,不支持修改 对象存储 中 Bucket 自动创建的 CDN 加速域名的 源站。
- 。根据有关部门规定,源站为腾讯云 CVM 的加速域名,回源 HOST 配置的域名需要在腾讯云备案。

### 配置指引

#### 查看配置

1. 登录 CDN 控制台, 在左侧目录中, 单击【域名管理】, 进入管理页。

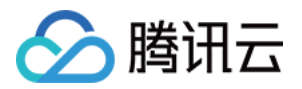

2. 在列表中,找到您需要编辑的域名所在行,单击操作栏的【管理】。

| 域名管理      |                         |               |           |
|-----------|-------------------------|---------------|-----------|
| 添加域名启动CDN | 部署至海外CDN 更多邊作 ▼         |               | 按关键字搜索域名  |
| 823       | 税态 ▼ CNAME()            | 接入方式 ▼ 业务类型 ▼ | 所属项目 ▼ 操作 |
|           | <ol> <li>部署中</li> </ol> | 自有源 静态加速      | 默认项目 管理   |
|           | ⊘ 已启动                   | COS源 静态加速     | 默认项目 管理   |
|           | ⊘ 已启动                   | 自有源 流媒体直播     | 默认项目 管理   |

3. 在"基本配置"页面,可以看到源站信息模块,可查看域名当前的源站配置。

| 基本信息   |                     |                  |
|--------|---------------------|------------------|
| 城名:    |                     |                  |
| CNAME: |                     | dn.dnsv1.com (j) |
| 创建时间:  | 2018-01-23 14:49:49 |                  |
| 所屬项目:  | 默认项目 🧪 修改           |                  |
| 业务类型:  | 静态加速 ()             |                  |

### 修改源站

1. 在"基本配置"页面,可以看到源站信息模块。

| <b>源站信息</b><br>您可以修改已有 | ;源站配置,或添加热备源站(仅支持白有源),当 | 回源请求失败后,会直接请求 | 热奋源站,获取所需资源。 如何设置源站? 🖸 |
|------------------------|-------------------------|---------------|------------------------|
| 主源站                    |                         |               |                        |
| 源站类型                   | 白有源                     |               |                        |
| 源站地址                   |                         | $\Rightarrow$ | -                      |
|                        |                         | 主备切换          | 添加热备源站                 |
|                        |                         |               |                        |

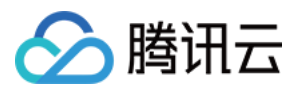

2. 单击主源站右上角【编辑】图标,可以对主源站类型进行修改:

| 修改源站 | 信息                                                          | × |
|------|-------------------------------------------------------------|---|
| 加速域名 | mc                                                          |   |
| 源站类型 | ● 自有源 ○ COS源                                                |   |
| 源站地址 | 可填写多个源站IP(一行一个),或填写一个域名,支<br>持配置端口(0-65535)<br><b>疏定 取消</b> |   |

**自有源站**:源站地址可以配置为多个 IP 模式或一个域名模式。支持指定端口回源,格式为"域名:PORT/IP:PORT", 端口取值范围为0-65535。

- 当源站地址为 IP 模式时,支持源站权重配置,格式为"IP:PORT:WEIGHT",权重取值范围为0-1000。
  - 。 单个源站不能设置权重。
  - 。 源站为多个 IP 时,不允许只为部分IP设置回源权重。
  - 。 源站为域名格式时不能设置权重, 仅当源站为 IP 时可以设置权重。
  - 。 设置权重格式为 IP:PORT:WEIGHT,其中 PORT 可以省略,格式为 IP::WEIGHT。
  - 。 目前仅支持 IPv4 地址的权重配置,暂不支持 IPv6。

COS源站:指定 COS bucket 作为源站。

#### 备站添加

1. 针对源站为【自有源】类型的域名,可为其添加热备源站配置,当回源请求至主源站错误(包括 4XX、5XX 错误 码及 TCP 连接错误)后,会直接回源至热备源站。

| 源站信息                 |                           |                     |
|----------------------|---------------------------|---------------------|
| 您可以惨改已有源站配置,或添加热备源站( | 仅支持自有源),当回源请求失败后,会直接请求热备; | 源站,获取所需资源。如何设置源站? 🖸 |
| 主源站                  | 1                         |                     |
| 源站类型 自有源             |                           | 1                   |
| 源站地址                 |                           |                     |
|                      | 主备切换                      | 添加热量源站              |
|                      |                           |                     |

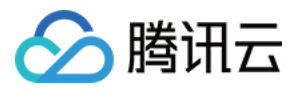

2. 备站仅可添加自有源类型,源站地址可配置为多个 IP 模式,或者一个域名,支持指定端口回源,端口号需要为0-65535之间。

| 添加热备 | 原站                                                   | × |
|------|------------------------------------------------------|---|
| 加速城名 |                                                      |   |
| 源站类型 | 自有源                                                  |   |
| 源站地址 | 输入源站IP或源站述名                                          |   |
|      | 可填写多个源站IP(一行—个),或填写—个城名,支<br>持配置端口(0-65535)<br>确认 取消 |   |

### 备站修改

添加好备站后,可在控制台进行一键主备切换,或修改、删除备站。

#### 源站信息

| 您可以修改已有源站配置,或添加热备源站(仅支持自有源), | 当回源请求失败后,会直接请求! | 始音源站,获取所需资源。如何设置源站?区 |     |
|------------------------------|-----------------|----------------------|-----|
| 主源站                          | 1               | 热备源站                 | × 0 |
| 源站类型 自有源                     |                 | 源站类型 自有源             |     |
| 源站地址                         | =               | 源站地址                 |     |
|                              | 主备切英            |                      |     |
|                              | N N             |                      |     |

### 配置案例

用户请求: http://www.test.com/1.jpg , 未在节点命中, 回源站获取。

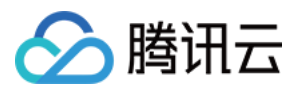

#### 1. 若源站配置如下:

| 源站信息                |                          |                                     |
|---------------------|--------------------------|-------------------------------------|
| 您可以修改已有源站配置,或添加热备源站 | (仅支持自有源),当回源请求失败后,会直接请求热 | 故每渡站,获取所需资源。如何设 <mark>置源站?</mark> 区 |
| 主源站                 | 1                        |                                     |
| 源站类型 自有源            |                          |                                     |
| 源站地址 1.1.1.1        | =                        |                                     |
|                     | 主备切换                     | 添加熱音源站                              |
|                     |                          |                                     |

服务器 1.1.1.1 上无该资源,会直接返回404,此时回源层的 CDN 节点收到 response 后,会直接返回给请求客户端,客户无法获取该图片。

2. 若源站配置如下:

| 源站信息                |                        |                      |       |
|---------------------|------------------------|----------------------|-------|
| 您可以修改已有源站配置, 或添加热备资 | 就(仅支持自有源),当回源请求失败后,会直接 | 请求热备源站,获取所需资源。 如何设置源 | 站? 12 |
| 主源站                 | 1                      | 热备源站                 | / 0   |
| 源站关型 自有源            |                        | 源站关型 自有源             |       |
| 源站地址 1.1.1.1        | =                      | 源站地址 2.2.2.2         |       |
|                     | 主备切换                   |                      |       |
|                     |                        |                      |       |

服务器 1.1.1.1 上无该资源,会直接返回404,此时回源层的 CDN 节点收到 response 后,再次向备用源站 2.2.2.2 请求该资源,若 2.2.2 返回200,则节点会将成功获取到的内容反馈给请求客户端,客户成功获取图 片。

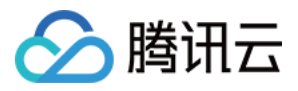

# 回源 HOST 配置

最近更新时间:2019-07-19 15:44:42

### 什么是回源 HOST

回源 HOST 指 CDN 节点在回源过程中,在源站访问的站点域名。请保证您配置的回源 HOST 域名能够支持访问, 否则会导致回源失败的情况,影响您的业务。您可以根据自身业务情况配置自定义回源 HOST。

### () 说明:

- 源站与回源 HOST: 源站配置的 IP/域名能够指引 CDN 节点回源时找到对应的源站服务器, 服务器上可能存在若干 Web 站点,回源 HOST 指明了资源所在的站点。
- 根据有关部门规定,源站为腾讯云 CVM 的加速域名,回源 HOST 配置的域名需要在腾讯云备案。

### 配置指引

#### 查看配置

- 1. 登录 CDN 控制台, 单击左侧目录的【域名管理】, 进入管理页面。
- 2. 在列表中找到您需要编辑的域名所在行,单击操作栏的【管理】。

| 域名管理               |            |               |        |        |    |
|--------------------|------------|---------------|--------|--------|----|
| 活动成名 启动CDN 部署至海外CE | N 更多操作 ▼   |               |        | 按关键字搜索 | 域名 |
| 1925               | 版 Y CNAME① | <b>接入方式</b> ▼ | 业务类型 ▼ | 所属项目 🍸 | 操作 |
|                    | ) 部署中      | 白右渡           | 静态加速   | 默认项目   | 管理 |
|                    | 已启动        | COS源          | 静态加速   | 默认项目   | 管理 |
|                    | 日启动        | 自有源           | 流媒体直播  | 默认项目   | 管理 |

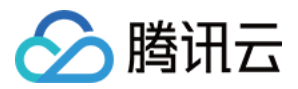

#### 3. 在基本配置页面最下方,可以看到回源 HOST 配置信息。

| 回源配置           |                                            |
|----------------|--------------------------------------------|
| 回源host是用于CDN回源 | 到源站时的访问域名,即http请求包包头的host字段内容。什么是回源host? 🖸 |
| 回源host:        | .com                                       |
|                |                                            |

默认情况下,子域名的回源 HOST 为所配置的加速域名,泛域名回源 HOST 为访问域名:

- 若您接入的加速域名为 www.test.com ,则此节点对此域名下资源发起回源请求时 , Request HTTP Header 中 HOST 字段的值为 www.test.com 。
- 若您接入的加速域名为泛域名,如 \*.test.com,若访问域名为 abc.test.com,则回源 HOST 为 abc.test.com。

#### 修改回源 HOST

在回源配置信息处,单击【编辑】,可以对回源 HOST 配置进行调整。**仅支持自有源站回源 HOST 编辑,不支持** COS **源编辑。** 

| 修改回源类型                      |                                                                    | × |
|-----------------------------|--------------------------------------------------------------------|---|
| 回源host是CDN回源引<br>您可以根据需要修改图 | 刨源站时的访问域名,即http请求包头部host字段内容。<br>回源host,请保证该域名可以正常访问,否则会出现回源失败的情况。 |   |
| 回源host类型:                   | ● 默认   ○ 自定义<br>默认回源host是您的加速域名                                    |   |
| 回源host                      | .com                                                               |   |
|                             | 确定取消                                                               |   |

### 配置案例

用户访问域名为 www.test.com , 源站配置为域名 origin.test.com , origin.test.com 对应的 A 记录为 1.1.1.1。 用户请求为: http://www.test.com/1.jpg 。

# 🔗 腾讯云

#### 1. 若配置如下:

| 修改回源类型                    |                                                                      | × |
|---------------------------|----------------------------------------------------------------------|---|
| 回源host是CDN回》<br>您可以根据需要修改 | 原到源站时的访问域名,即http请求包头部host字段内容。<br>如回源host,请保证该域名可以正常访问,否则会出现回源失败的情况。 |   |
| 回源host类型:                 | ● 默认 ○ 自定义 默认回源host是您的加速域名                                           |   |
| 回源host                    | .com                                                                 |   |
|                           | 确定取消                                                                 |   |

默认情况下,回源 HOST 为加速域名,回源时实际请求发往 1.1.1.1。

- 获取的资源为: http://www.test.com/1.jpg 。
- 2. 若配置如下:

| 修改回源类型                  |                                                                      | × |
|-------------------------|----------------------------------------------------------------------|---|
| 回源host是CDN回<br>您可以根据需要修 | 源到源站时的访问域名,即http请求包头部host字段内容。<br>改回源host,请保证该域名可以正常访问,否则会出现回源失败的情况。 |   |
| 回源host类型:               | <ul> <li>○ 默认 ○ 自定义</li> <li>您可以自定义回源host,请保证该域名可以访问源站</li> </ul>    |   |
| 回源host                  | origin.test.com                                                      |   |
|                         | 确定取消                                                                 |   |

回源 HOST 为 origin.test.com ,回源时实际请求发往 1.1.1.1。 获取的资源为: http://origin.test.com/1.jpg。

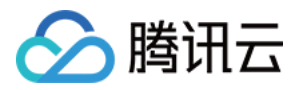

# 访问控制 过滤参数配置

最近更新时间:2019-07-19 15:05:03

CDN 为您提供了过滤参数开关,您可以根据业务需要,控制在缓存时是否对用户请求 URL 中 "?" 之后的参数进行 过滤。您可以利用过滤参数灵活的进行版本控制,或对资源进行带有 Token 的鉴权。

### () 说明:

若您的资源 URL 中不同参数代表相同的内容,建议开启过滤参数,有效提升缓存命中率。

### 配置指引

- 1. 登录 CDN 控制台, 在左侧目录单击【域名管理】, 进入管理页面。
- 2. 在列表中,找到您要编辑的域名所在行,单击操作栏中的【管理】。

| 域名管理         |                 |               |        |          |      |
|--------------|-----------------|---------------|--------|----------|------|
| 添加或名 启动CDN f | 部署至海外CDN 更多操作 🔻 |               |        | 按关键字搜索域  | 20   |
| 1924         | 状态 ▼ CNAME()    | <b>接入方式</b> ▼ | 业务类型 ▼ | 新属项目 🕇 🏭 | effe |
|              | ④ 部署中           | 白古源           | 静态加速   | 默认项目 🗧   | 鋰    |
|              | ⊘ 已启动           | COSIE         | 静态加速   | 默认项目     | 理    |
|              | ⊘ 已启动           | 自有源           | 流媒体直播  | 默认项目 🛛 🗑 | 理    |

3. 单击【访问控制】选项卡,在过滤参数配置模块,进行过滤参数配置。

| 基本配置                                          | 访问控制 | 缓存配置 | 回源配置 | 安全配置 | 高級配置 |  |  |
|-----------------------------------------------|------|------|------|------|------|--|--|
|                                               |      |      |      |      |      |  |  |
| 过滤参数配置                                        |      |      |      |      |      |  |  |
| 过滤参数设置:即指CDN节点将忽略用户的访问URL中"?"之后的参数。什么是过滤参数? 🗹 |      |      |      |      |      |  |  |
| 过滤参数:                                         |      |      |      |      |      |  |  |

() 说明:

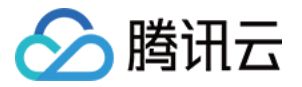

若您的加速类型为下载、点播、直播,则过滤参数默认为开启状态,若您接入时加速类型选择为静态,过 滤参数默认为关闭状态。

### 配置案例

CDN 在节点存储结构上缓存资源时,根据 cache\_key 作为索引,来查找存储的资源。

1. 若配置如下:

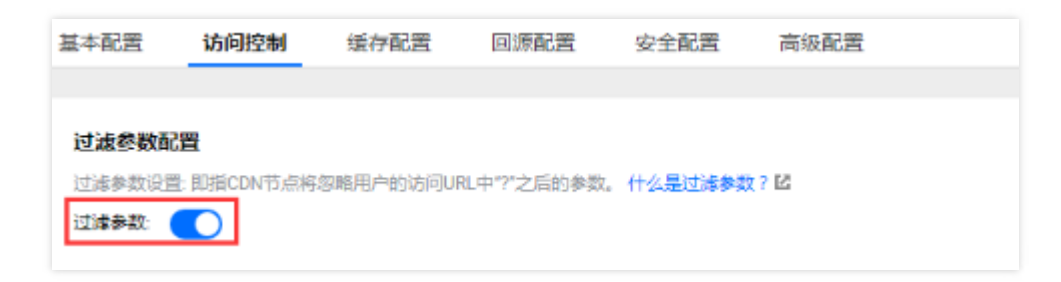

- 用户 A 请求 URL 为: http://www.test.com/1.jpg?version=1.1 的资源,节点存储资源时,对应的 cache\_key 为 www.test.com/1.jpg,忽略了 "?" 之后的参数。
- 用户 B 也请求 URL 为: http://www.test.com/1.jpg?version=1.2 的资源,也按照 cache\_key 为
   www.test.com/1.jpg 查找资源,因此与用户 A 请求的为同一份内容,可直接命中。
- 2. 若配置如下:

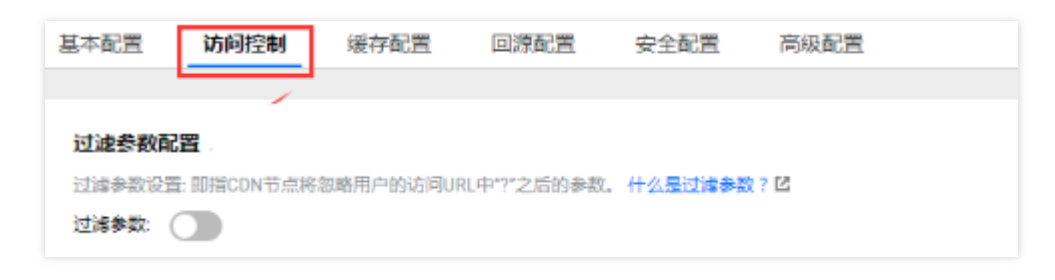

- 用户 A 请求 URL 为: http://www.test.com/1.jpg?version=1.1 的资源,节点存储资源时,对应的 cache\_key 为 www.test.com/1.jpg?version=1.1 ,未忽略 "?" 之后的参数。
- 用户 B 也请求 URL 为: http://www.test.com/1.jpg?version=1.2 的资源,按照 cache\_key 为
   www.test.com/1.jpg?version=1.2 来查找资源,未命中,因此会重新回源站获取对应内容,进行缓存。

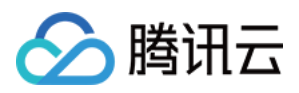

## 防盗链配置

最近更新时间:2019-07-19 15:02:28

若您希望对业务资源的访问来源进行控制,CDN为您提供了 referer 防盗链配置功能。通过对用户 HTTP Request Header 中 referer 字段的值设置访问控制策略,从而限制访问来源,避免恶意用户盗刷。

### 配置指引

- 1. 登录 CDN 控制台, 在左侧目录中, 单击【域名管理】, 进入管理页面。
- 2. 在列表中,找到您需要编辑的域名所在行,单击操作栏的【管理】。

| 域名管理                       |                 |               |
|----------------------------|-----------------|---------------|
| 添加线名 启动CDN 部署至海外CDN 更多操作 ▼ |                 | 按关键字搜索域名      |
| 回答 状态 ▼ CNAME①             | 接入方式 ▼ 业务类型 ▼ 月 | 漏项目 ▼ 操作      |
| ④ 部署中                      | 白石顶 静态加速 勇      | (认项目 管理       |
| ⊘ 已启动                      | COS源 静态加速 勇     | <i>认项目</i> 管理 |
| ⊘ 巳启动                      | 自有源 流媒体直播 劉     | 认项目 管理        |

#### 3. 单击【访问控制】选项卡,可在防盗链配置模块进行配置。

| 基本配置       | 访问控制              | 缓存配置      | 回源配置        | 安全配置    | 高级配置 |  |
|------------|-------------------|-----------|-------------|---------|------|--|
|            | 1                 |           |             |         |      |  |
| 过速参数图      | 289               |           |             |         |      |  |
| AMAGE/SAH  |                   |           |             |         |      |  |
| 过滤整数设计     | 置: 即指CDA节点将;      | 忽略用户的访问UR | L中"?"之后的参数。 | 什么是过滤多数 | (?12 |  |
| 过滤参数:      |                   |           |             |         |      |  |
|            |                   |           |             |         |      |  |
|            |                   |           |             |         |      |  |
| 防盗锚配器      | - (a+8            |           |             |         |      |  |
| NULL BENCE | 1 · 30109         |           |             |         |      |  |
| 防盗链是通过     | ⊡http referer⊡词道语 | 球的内容返回对应  | 信息的配置。什么    | 是防盗链?它  |      |  |
| 您当前未设      | 置防盗链规则            |           |             |         |      |  |

默认情况下,防盗链未启用,无黑/白名单。referer 黑名单、白名单二者不兼容,同一时间只能生效一种类型,防盗链输入内容最多可输400条,以换行符相隔,一行输入一个。

▲注意:
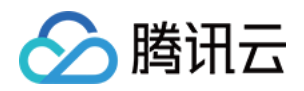

- 防盗链支持域名/IP 规则,匹配方式为前缀匹配(仅支持路径情况下,域名的前缀匹配不支持),即假
   设配置名单为 www.abc.com ,则 www.abc.com/123 匹配, www.abc.com.cn 不匹配;假设配置
   名单为127.0.0.1,则127.0.0.1/123也会匹配。
- 。防盗链支持通配符匹配,即假设名单为 \*.qq.com,则 www.qq.com、 a.qq.com 均会匹配。

### referer 白名单

- 1. 单击防盗链配置处【编辑】图标,选中【referer 白名单】,可进行白名单配置。 假设用户为域名 www.test.com 配置了 referer 白名单,白名单内容如下: www.abc.com ,且未勾选**包含空 referer**,则表示用户仅允许 referer 值为 www.abc.com 的请求访问,其他请求均返回403。
- 2. 配置须知:
  - 。 若请求的 referer 字段匹配白名单设置的内容,则 CDN 节点正常返回请求信息。
  - 。 若请求的 referer 字段不匹配白名单设置的内容,则 CDN 节点拒绝返回该请求信息,会直接返回状态码403。
  - 。 当设置白名单时, CDN 节点只能返回符合该白名单内字符串内容的请求。
  - 当勾选**包含空 referer** 选项时,此时若请求 referer 字段为空或无 referer 字段(如浏览器请求),则 CDN 正常返回请求信息。

| 不需要输入网址符htt;<br>当未勾选"包含空refer<br>功能 | p://,以换行符相隔,一行输入一个,不可<br>er"且输入内容为空时,表示当前未开启r | J重复;<br>ferer防盗链 |
|-------------------------------------|-----------------------------------------------|------------------|
| 防盗链关型 🔵 refere                      | r黑名单 <b>O</b> referer白名单<br>Ereferer (j)      |                  |
| www.abc.com                         |                                               |                  |
| 还可输入399个。                           |                                               |                  |

### referer 黑名单

- 1. 单击防盗链配置处【编辑】图标,选中【referer 黑名单】,可进行黑名单配置。 假设用户为域名 www.abc.com 配置了 referer 黑名单,黑名单内容如下: www.test.com,且未勾选**包含空 referer**,则 referer 值为 www.test.com 的请求均返回403,其他请求情况均返回正常内容。
- 2. 配置须知:
  - 。 若请求的 referer 字段匹配黑名单内设置的内容, CDN 节点拒绝返回该请求信息, 直接返回403状态码。

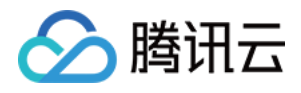

- 。 若请求的 referer 不匹配黑名单内设置的内容,则 CDN 节点正常返回请求信息。
- 当勾选**包含空 referer**选项时,此时若请求 referer 字段为空或无 referer 字段(如浏览器请求),则 CDN 节 点拒绝返回该请求信息,返回403状态码。

| 修改防盗链配置                                                                                 | × |
|-----------------------------------------------------------------------------------------|---|
| 不需要输入网址符http://,以换行符相隔,一行输入一个,不可重复;<br>当未勾选"包含空referer"且输入内容为空时,表示当前未开启referer防盗链<br>功能 |   |
| 防盗链类型 <b>o</b> referer黑名单 <b>o</b> referer白名单                                           |   |
| www.abc.com                                                                             |   |
| 还可输入399个。                                                                               |   |

## 配置案例

### 若域名 referer 配置如下:

| 修改防盗链配置                                                                                 | × |
|-----------------------------------------------------------------------------------------|---|
| 不需要输入网址符http://,以换行符相隔,一行输入一个,不可重复;<br>当未勾选"包含空referer"且输入内容为空时,表示当前未开启referer防盗链<br>功能 |   |
| 防盗链类型 💿 referer黑名单 💿 referer白名单                                                         |   |
| www.abc.com                                                                             |   |
| 还可编入399个。<br>确认                                                                         |   |

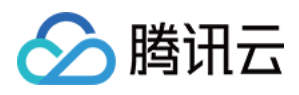

- 用户请求 URL 为 http://www.test.com/1.jpg?version=1.1 的资源,通过浏览器访问,请求 referer 为空,此 时正常返回内容。
- 用户请求 URL 为 http://www.test.com/1.jpg?version=1.1 的资源,请求 referer 为 www.abcd.com ,此时 未在白名单中,因此直接返回403。

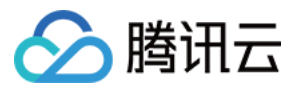

# IP黑白名单配置

最近更新时间:2019-07-19 15:00:20

CDN 为您提供了 IP 黑白名单配置功能,您可以根据业务需要对用户请求的源 IP 配置过滤策略,帮助您解决恶意 IP 盗刷、攻击等问题。

## 配置指引

- 1. 登录 CDN 控制台, 在左侧目录中, 单击【域名管理】, 进入管理页面。
- 2. 在列表中,找到您需要编辑的域名所在行,单击操作栏中【管理】。

| 域名管理                       |                         |
|----------------------------|-------------------------|
| 活动成名 启动CDN 部署至海外CDN 更多操作 ▼ | 按关键字搜索域名                |
| BE名 状态 ▼ CNAME()           | 接入方式 ▼ 业务类型 ▼ 所属项目 ▼ 操作 |
| ● 部署中                      | 日本酒 静态加速 默认项目 管理        |
| ⊘ 已启动                      | COS源 静态加速 默认项目 管理       |
| ⊘ 已启动                      | 自有源 流媒体直播 默认项目 管理       |

- 3. 单击【访问控制】选项卡,可以在 IP 黑白名单配置 模块进行配置。
  - 默认情况下, IP 黑白名单未启用, 无黑/白名单。IP 黑名单、白名单二者不兼容, 同一时间只能生效一种类型, 黑名单最多可输100条, 白名单最多可输入50条, 以换行符相隔, 一行输入一个。
  - 目前仅支持如下格式的网段:/8、/16、/24、/32,其他网段格式暂不支持。当 IP 黑名单、白名单输入内容均为空时,表示当前未开启 IP 黑白名单功能。

| 防盗链配置 / 编辑                                  |
|---------------------------------------------|
| 防盗链是通过http referer过津请求的内容返回对应信息的配置。什么是防盗链?区 |
| 忽当前未设置防盗链规则                                 |
|                                             |
| IP黑白名单配置 / 編載                               |
| IP黑白名单是通过请求IP对请求进行过读的配置。什么是IP黑白名单?I         |
| 您当前未设置IP黑白名单规则                              |

### 白名单配置

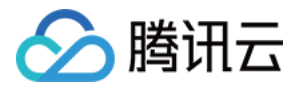

1. 在 IP 黑白名单配置 模块,单击【编辑】,选中【IP 白名单】,可进行白名单配置。

| 修改IP黑白名单配置                                                                                                    | × |
|----------------------------------------------------------------------------------------------------|---|
| 以换行符相隔,一行输入一个,不可重复;<br>当IP黑名单、白名单输入内容均为空时,表示当前未开启IP黑/白名单功能;<br>支持如下格式的网段;127.0.0.1/8、127.0.0.1/16、127.0.0.1/24、<br>127.0.0.1/32;其他网段格式暂不支持 |   |
| 类型 ○ IP黑名单 ○ IP白名单                                                                                                    |   |
| 127.0.0.1/8                                                                                                    |   |
|                                                                                                    |   |
| 还可编入49个。                                                                                                    |   |
| 确认 取消                                                                                                    |   |

2. 在输入框中输入名单并提交,即可开启 IP 白名单功能,仅当客户源 IP 匹配列表中的 IP 或 IP 段时,访问能够正常返回所请求的内容,其他请求均直接返回403。

#### 黑名单配置

1. 在 IP 黑白名单配置 模块, 单击【编辑】, 选中【IP 黑名单】, 可进行黑名单配置。

| 修改IP黑白名单配置                                                                                                    | × |
|----------------------------------------------------------------------------------------------------|---|
| 以换行符相隔,一行输入一个,不可重复;<br>当IP黑名单、白名单输入内容均为空时,表示当前未开启IP黑/白名单功能;<br>支持如下格式的网段:127.0.0.1/8、127.0.0.1/16、127.0.0.1/24、<br>127.0.0.1/32;其他网段格式暂不支持 |   |
| 类型 ○ IP無名单 ○ IP白名单                                                                                                    |   |
| 127.0.0.1/8                                                                                                    |   |
|                                                                                                    |   |
| 还可编入99个。                                                                                                    |   |
| SIGIN AKING                                                                                                    |   |

2. 在下方输入框中输入名单并提交后,即开启了 IP 黑名单功能,当客户源 IP 匹配列表中的 IP 或 IP 段时,访问直接返回403,其他访问能够正常返回所请求内容。

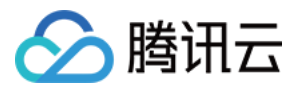

## 配置案例

### 若域名 www.test.com IP 黑白名单配置如下:

| 修改IP黑白名单配置                                                                                                    | × |
|----------------------------------------------------------------------------------------------------|---|
| 以换行符相隔,一行输入一个,不可重复;<br>当IP黑名单、白名单输入内容均为空时,表示当前未开启IP黑/白名单功能;<br>支持如下格式的网段:127.0.0.1/8、127.0.0.1/16、127.0.0.1/24、<br>127.0.0.1/32;其他网段格式暂不支持 |   |
| 类型 ○ IP黒名单 ○ IP白名单          1.0.0.0/8         2.1.1.1                                                                                      |   |
| 还可输入48个。<br><b>确认</b> 取消                                                                                                    |   |

则:

- IP 为 1.1.1.1 的用户访问资源 http://www.test.com/1.jpg , 匹配白名单, 正常返回内容。
- IP 为 2.2.2.2 的用户访问资源 http://www.test.com/1.jpg , 未匹配白名单, 返回403。

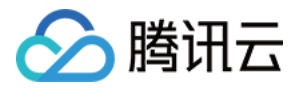

# IP访问限频配置

最近更新时间:2019-07-19 14:52:09

CDN 为您提供了 IP 访问限频配置,通过对客户端 IP 在每一个节点每一秒钟访问次数进行限制,进行 CC 攻击的抵御。配置开启后,超出 QPS 限制的请求会直接返回514,设置较低频次限制可能会影响您的正常高频用户的使用, 请根据业务情况、使用场景合理设置阈值。

## 配置指引

### 配置查看

- 1. 登录 CDN 控制台, 在左侧目录中, 单击【域名管理】, 进入管理页面。
- 2. 在列表中,找到您需要编辑的域名所在行,单击操作栏中的【管理】。

| 域名管理                       |             |             |      |     |
|----------------------------|-------------|-------------|------|-----|
| 法加域名 启动CDN 部署至海外CDN 更多操作 ▼ |             | 按关键字        | 叟索域名 | Q ∓ |
| 则古 状态 ▼ CNAME()            | 接入方式 🝸 🛛 业务 | 送型 ▼ 所属项目 ▼ | 操作   |     |
| ● 部署中                      | 白右源 静态      | 珈速 默认项目     | 管理   |     |
| ◎ 已启动                      | COS源 静态     | 加速 默认项目     | 管理   |     |
| ○ 已启动                      | 自有源 流媒      | 续直播…  默认项目  | 管理   |     |

3. 单击【访问控制】选项卡,可以在IP 访问限频配置模块进行配置。
 默认情况下, IP 访问限频配置为关闭状态。

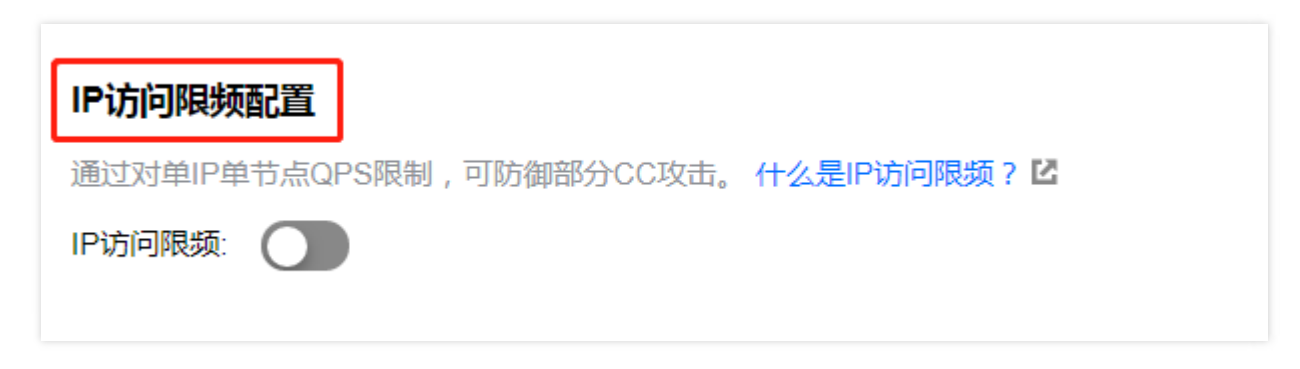

#### 修改限频配置

1. 在 IP 访问限频配置模块,开启 IP 访问限频开关,此时系统会根据您最近30天的单 IP 平均访问量,给出一个建议 阈值,您可以在下方当前单 IP 访问阈值看到给定的默认阈值。

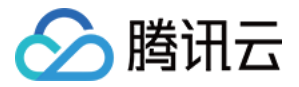

默认阈值的算法为:计算区间为最近30天,每一天有288统计点(五分钟一个),每一个统计点计算单 IP 平均访问频次,取每天的最大值计算平均,为默认阈值。默认阈值最小为10QPS,仅供参考,建议您根据业务波动合理设置阈值。

2. 单击【编辑】。

| IP访问限频配置                                                            |  |  |  |  |
|---------------------------------------------------------------------|--|--|--|--|
| 通过对单IP单节点QPS限制,可防御部分CC攻击。什么是IP访问限频? 12                              |  |  |  |  |
| IP访问限频:                                                             |  |  |  |  |
| 当前单IP访问阈值: 10QPS 🥂 编辑                                               |  |  |  |  |
| 1、默认阈值为该域名最近30天单IP平均访问量;<br>2、单IP访问限频可防御部分CC攻击,但也可能会影响您的网站访问,请谨慎修改。 |  |  |  |  |
|                                                                     |  |  |  |  |

3. 设置单 IP 访问阈值,单击【确定】即可。

| 单IP访问阈值                               | × |
|---------------------------------------|---|
| 单IP访问限频可防御部分CC攻击,但也可能会影响您的网站访问,请谨慎修改。 |   |
| 访问阈值                                  |   |
| 确定取消                                  |   |

配置案例

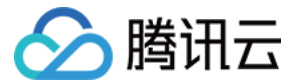

若域名 www.test.com IP 访问限频配置如下:

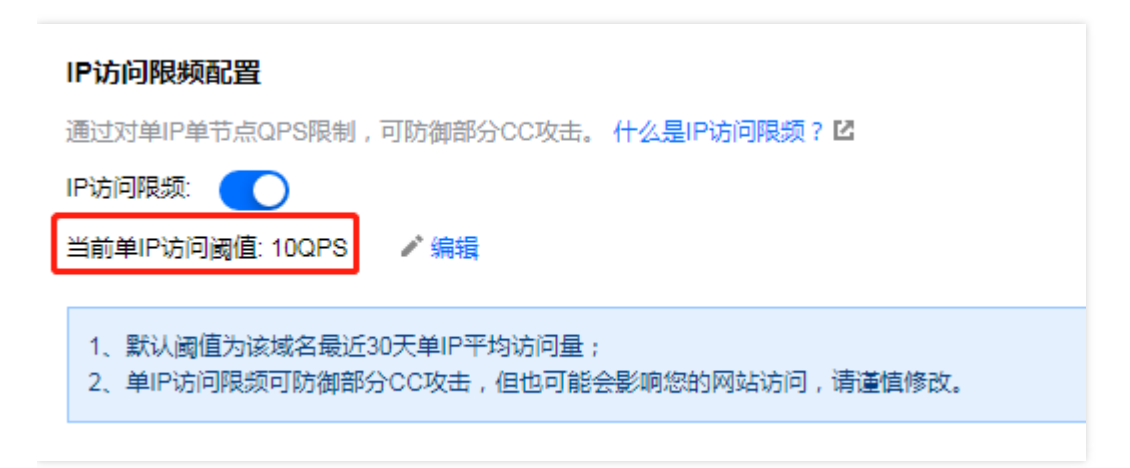

则:

- IP 为 1.1.1.1 的用户,在1s中请求了11次资源 http://www.test.com/1.jpg ,均访问至 CDN 加速节点 A 中的一台 server,此时在该 server 上产生11条访问日志,其中有一条因超出 QPS 限制,状态码为514。
- IP 为 2.2.2.2 的用户,在1s中请求了11次资源 http://www.test.com/1.jpg,访问平均分布在多个 CDN 加速节 点上,此时每一个加速节点均会正常返回内容。

# 视频拖拽配置

分 腾讯云

最近更新时间:2019-07-19 14:44:02

- 视频拖拽主要产生于视频点播场景中,当用户拖拽播放进度时,会向服务端发起类似如下请求: http://www.test.com/test.flv?start=10
   此时会返回第10字节开始的数据,由于点播类视频文件均缓存在各 CDN 节点上,开启此项配置,各节点可直接响应此类请求。
- 开启视频拖拽时,需要同时开启过滤参数,且源站需要支持 range 请求。支持的文件格式为:mp4、flv、ts:

| 文件类型 | meta 信息                                          | start<br>参数说明                                                                               | 请求示例                                                       |
|------|--------------------------------------------------|---------------------------------------------------------------------------------------------|------------------------------------------------------------|
| MP4  | 源站视频的 meta 信息必须在文件<br>头部 , 不支持 meta 信息在尾部的<br>视频 | start 参数表<br>示间 秒 数秒 = 1.01 , 0                                                             | http://www.test.com/demo.mp4?<br>start=10<br>表示从第10秒开始播放   |
| FLV  | 源站视频必须带有 meta 信息                                 | start 参数表<br>示字节 ,<br>CDN 会自动<br>定位到 start<br>参数字节的前<br>一个关键帧<br>(如果 start<br>当前不是关<br>键帧 ) | http://www.test.com/demo.flv?<br>start=10<br>表示从第10个字节开始播放 |

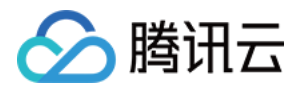

| 文件类型 | meta 信息 | start<br>参数说明                                                                                                    | 请求示例                                                    |
|------|---------|----------------------------------------------------------------------------------------------------|---------------------------------------------------------|
| TS   | 无特殊要求   | start 参数表<br>示间 秒 数 秒 = 1.01<br>单 支表 如 start<br>= 1.01 时 )<br>CDN 会 新 + 1.01s )<br>CDN 会 新 + 1.01s )<br>CDN + 1.01s )<br>CDN + 1.01s )<br>CDN | http://www.test.com/demo.ts?<br>start=10<br>表示从第10秒开始播放 |

## 配置指引

### 1. 登录 CDN 控制台,在左侧目录中,单击【域名管理】,进入管理页面。

2. 在列表中,找到您需要编辑的域名所在行,单击操作栏的【管理】。

| 域名管理                       |             |               |     |
|----------------------------|-------------|---------------|-----|
| 添加域名 启动CDN 部署至海外CDN 更多操作 ▼ |             | 按关键字搜索域名      | đ Ŧ |
| 则否 状态 ▼ CNAME(;)           | 接入方式 🕈 业务类型 | 型 ▼ 所属项目 ▼ 操作 |     |
| ● 部署中                      | 白右渡 静态加议    | 惠 默认项目 管理     |     |
|                            | COS源 静态加速   | 惠 默认项目 管理     |     |
| ○ 已启动                      | 自有源 流媒体正    | 直播 默认项目 管理    |     |

3. 单击【访问控制】选项卡,可以在视频拖拽模块进行配置。
 默认情况下,视频拖拽配置为关闭状态。

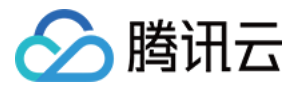

| 视频拖拽                                                              |
|-------------------------------------------------------------------|
| 开启此配置可以通过start指定视频播放的开始位置,支持mp4、flv与ts,开启此配置需同时开启过滤参数配置。什么是视频拖拽?比 |
| 视频拖拽: ①                                                           |
|                                                                   |
|                                                                   |

4. 开启视频拖拽开关,若过滤参数配置为关闭状态,开启视频拖拽会自动开启过滤参数。

| 思   | 的配直。 什么走防盆班! 皆                                                           |          |
|-----|--------------------------------------------------------------------------|----------|
| l   | 修改视频拖拽配置                                                                 | ×        |
| -12 | 开启视频拖拽功能需开启过滤参数配置,当前您的过滤参数配置处于关闭状态<br>点击【确认变更】将同时为您修改过滤参数配置,点击【取消】放弃本次修改 | 坛,<br>友。 |
| l   | 确认变更取消                                                                   | _        |
| h   |                                                                          |          |

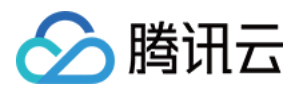

# 缓存过期配置

最近更新时间:2019-07-19 14:32:20

## 什么是缓存过期配置

- 缓存过期配置是指配置 CDN 加速节点在缓存您的业务内容时,遵循的一套过期规则。CDN 节点上缓存的用户资源都面临"过期"问题。
  - 。 若资源处于未过期状态,用户请求到达节点后,节点会将此资源直接返回给用户,提升获取速度。
  - 若资源处于过期状态(即超过了设置的有效时间),用户请求会由节点发送至源站,重新获取内容并缓存至节点,同时返回给用户。
- 腾讯云 CDN 支持各维度的内容缓存时间设置、自定义优先级调整、cache 继承策略(高级缓存配置)、404状态 码缓存过期时间设置及 HTTP Response Header 缓存策略配置。合理的配置缓存时间,能够有效的提升命中 率,降低回源率,节省您的带宽。

### () 说明:

CDN 的缓存在节点存储资源优先的情况下,有可能由于访问量太少以及资源过冷而提前被剔除掉。

### 内容缓存

### 配置指引

1. 登录 CDN 控制台, 单击左侧菜单栏的【域名管理】, 单击您所要编辑的域名右侧的【管理】。

| 域名管理                       |                         |   |
|----------------------------|-------------------------|---|
| 活加域名 启动CDN 部署至海外CDN 更多操作 ▼ | 按关键字搜索域名Q               | Ŧ |
| 」<br>述者                    | 接入方式 ▼ 业务类型 ▼ 所属项目 ▼ 操作 |   |
| ● 部署中                      | 自有源 静态加速 默认项目 管理        |   |
|                            | COS源 静态加速 默认项目 管理       |   |
| ⊘ 已启动                      | 自有源 流媒体直播 默认项目 管理       |   |

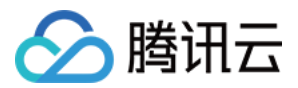

2. 单击【缓存配置】,您可以看到缓存过期配置模块:

| 基本配置   | 访问控制 缓存                      | 配置回源配置               | 安全配置 高级配置        |    |    |  |  |  |
|--------|------------------------------|----------------------|------------------|----|----|--|--|--|
|        |                              |                      |                  |    |    |  |  |  |
| 缓存过期配  | 缓存过期配置 🥢 👘 👘 👘 👘 👘 👘 👘 👘 👘 👘 |                      |                  |    |    |  |  |  |
| 缓存过期配置 | 是CDN服务器保存的一套银                | 計对用户文件的缓存策略,可        | 降低回源率。如何设置缓存时间?2 |    |    |  |  |  |
| 高级缓存过期 |                              |                      |                  |    |    |  |  |  |
| 新增缓存留  | 调整优先级                        |                      |                  |    |    |  |  |  |
| 类型     |                              | 内容                   | 刷新时间             | 操作 |    |  |  |  |
| 全部     |                              | all                  | 30天              | 修改 |    |  |  |  |
| 文件类型   |                              | .php;.jsp;.asp;.aspx | 0秒               | 修改 | 删除 |  |  |  |

- 3. 在域名接入时,默认配置如下:
  - 自有源域名接入:除常规动态文件(如.php.jsp.asp.aspx)默认缓存过期时间为0,对此类动态文件请求会 直接回源外,其他所有文件默认30天缓存过期时间。
  - 。 COS 源域名接入:所有文件默认30天缓存过期时间。
  - 。 默认关闭高级缓存过期设置。

### 修改配置

单击【新增缓存配置】可以添加缓存配置,您可以根据自身业务需求,在默认配置上添加缓存时间配置,CDN支持 以下几种方式的缓存过期时间设置:

• 按文件类型设置缓存过期时间。

您可以填充文件类型后缀,根据类型来设置缓存时间,如下所示:

| 缓存过                     | 期配置    |               |       |
|-------------------------|--------|---------------|-------|
| 援仔 <sup>过重</sup><br>高级缓 | 添加缓存配置 |               | ×     |
| 新埠                      | 类型     |               | 操作    |
| 全部                      | 内容     | .png          | 修改    |
| 文件                      |        |               | 修改 删除 |
|                         |        | <b>确</b> 定 取消 |       |

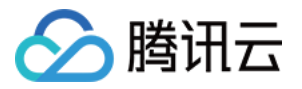

配置缓存时间时可填入多项,每项用;隔开,内容区分大小写,必须是以.开头的文件后缀,如.png。刷新时间 设置为0时,不缓存,所有请求转发至用户源站;缓存时间设置最大值不能超过365天。

### • 按文件夹设置缓存过期时间。

您可以填充文件夹路径,根据文件夹来设置缓存时间,如下所示:

| 与过期配置                 |                                                                              |       |
|-----------------------|------------------------------------------------------------------------------|-------|
| <sup>201</sup> 添加缓存配置 | \$\$\$\$\$\$\$\$\$\$\$\$\$\$\$\$\$\$\$\$\$\$\$\$\$\$\$\$\$\$\$\$\$\$\$\$\$\$ | ×     |
| 新雄                    | ○ 文件类型 ○ 文件夹 ○ 全路径文件 ○ 首页                                                    |       |
| 如 内容                  | /test                                                                        | 操作    |
| 刷新时间                  | 300 秒 平                                                                      | 修改    |
| :(牛                   | 确定取消                                                                         | 修改一册除 |

配置缓存时间时可填入多项,每项用;隔开,内容区分大小写,必须是以/开头的文件夹。刷新时间设置为0时, 不缓存,所有请求转发至用户源站;缓存时间设置最大值不能超过365天。

#### • 全路径文件设置缓存过期时间。

您可以为某一具体文件设置缓存时间,如下所示:

| 缓存过  | 期配置           |                                                                          |   |      |
|------|---------------|--------------------------------------------------------------------------|---|------|
| 缓存过期 | 明朝晋早CDN昭冬碧伊友的 | ——老针对用户文件的维存策略。可除任何源家。如何没要维存时间??                                         |   |      |
| 高级缓  | 添加缓存配置        |                                                                          | × |      |
| 新堆   | 类型            | <ul> <li>○ 文件类型</li> <li>○ 文件类</li> <li>○ 全路径文件</li> <li>○ 首页</li> </ul> |   |      |
| 类型   | 内容            | /test/index.html                                                         |   | 操作   |
| 生命   | 刷新时间          | 300 秒 🔻                                                                  |   | 186X |
| 文件   |               |                                                                          |   | 修改删除 |
|      |               | 确定取消                                                                     |   |      |

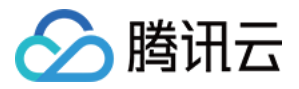

配置缓存时间时可填入多项,每项用;隔开,内容区分大小写,支持\*匹配某一类型文件,如 /test/abc/\*.jpg :

| 天如硕士司史         |                           |      |
|----------------|---------------------------|------|
| 刷版仔印直          |                           | ×    |
| 巨型             | ○ 文件类型 ○ 文件夹 ○ 全路径文件 ○ 首页 |      |
| 5              |                           | 操作   |
| 3 <del>4</del> | /test/abc/*.jpg           | 修改   |
| 副新时间           | 300 *                     | 1944 |
|                |                           | 修改删除 |

### • 首页设置缓存过期时间。

您可以指定首页设置缓存时间,如下所示:

| 法加绥方配署          |         | × .   |
|-----------------|---------|-------|
| 网切托索打于用心里。      |         |       |
| 类型              |         |       |
| 古帝              |         | 操作    |
| r3 <del>4</del> |         | 修改    |
| 刷新时间            | 300 秋 ▼ | 19164 |
|                 |         | 修改删除  |

### 优先级

1. 当设置了多条缓存策略时,相互之间会有重复。

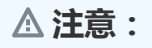

配置项列表底部优先级高于顶部优先级。

假设某域名配置了如下缓存配置:

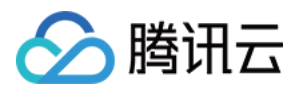

- 。 所有文件30天
- .php .jsp .aspx 0秒
- .jpg .png .gif 300秒
- 。 /test/\*.jpg 400秒
- /test/abc.jpg 200秒

2. 假设域名为 www.test.com ,资源为 www.test.com/test/abc.jpg ,其匹配方式如下:

- 。 匹配第一条所有文件,命中,此时缓存时间为30天。
- 。 匹配第二条,未命中。
- 。匹配第三条,命中,此时缓存时间为300秒。
- 。 匹配第四条,命中,此时缓存时间为400秒。
- 。匹配第五条,命中,此时缓存时间为200秒。

因此最终缓存时间为200秒,以最后一次匹配生效。

3. 单击【调整优先级】可以添加缓存配置,您可以根据业务情况自定义调整已经添加的缓存过期配置顺序。

| 基本配置   | 访问控制        | 缓存配置    | 回源配置              | 安全配置    | 高级配置       |    |    |
|--------|-------------|---------|-------------------|---------|------------|----|----|
|        |             |         |                   |         |            |    |    |
| 缓存过期配  | 置           |         |                   |         |            |    |    |
| 缓存过期配置 | 提 CDN 服务器保存 | 的一套针对用户 | 文件的缓存策略,可         | 降低回源率。女 | 如何设置缓存时间?也 |    |    |
| 高级缓存过期 |             |         |                   |         |            |    |    |
| 新増缓存配  | 调整优         | 先级      |                   |         |            |    |    |
| 类型     |             | 内容      | R at              |         | 刷新时间       | 操作 |    |
| 全部     |             | all     |                   |         | 30天        | 修改 |    |
| 文件类型   |             | .phj    | p;.jsp;.asp;.aspx |         | 0秒         | 修改 | 删除 |

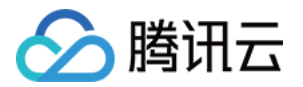

4. 使用右侧上下箭头调整缓存过期时间配置的顺序,单击【保存】即可完成调整。

| 本配置              | 访问控制                                                       | 缓存配置    | 回源配置              | 安全配置                 | 高级配置           |    |        |  |
|------------------|------------------------------------------------------------|---------|-------------------|----------------------|----------------|----|--------|--|
| 缓存过期配            | 置                                                          |         |                   |                      |                |    |        |  |
| 缓存过期配置<br>高级缓存过期 | 科过期配置是CDN服务器保存的一套针对用户文件的缓存策略,可降低回源率。如何设置缓存时间?但<br>处缓存过期设置: |         |                   |                      |                |    |        |  |
| 新增缓存酮            | 配置 调整优势                                                    | 先级      |                   |                      |                |    |        |  |
| 类型               |                                                            | 内容      | 2                 |                      | 刷新时间           | 操作 | /F     |  |
| 全部               |                                                            | all     |                   |                      | 30天            | ^  | ~      |  |
| 文件类型             |                                                            | .php    | o;.jsp;.asp;.aspx |                      | 0秒             | ^  | $\sim$ |  |
| <b>根据列表中</b> 香   | 已置项的顺序来确定(                                                 | 优先级,列表底 | 那的伴生你上了列动         | <sub>与风印</sub> 。 如何调 | 警优先级? <b>区</b> |    |        |  |
| 保存               | 取消                                                         |         |                   |                      |                |    |        |  |

### 缓存继承

当用户请求您某一业务资源时,源站对应的 Response HTTP Header 中存在 Cache-Control 字段,此时默认策略如下:

- Cache-Control 字段为 max-age , 对该资源的缓存时间以配置的缓存时间为主 , 不继承 max-age 指定时间。
- Cache-Control 字段为 no-cache 或者 no-store,此时 CDN 节点对此资源不做缓存。
- 无 Cache-Control 字段, CDN 会默认添加: Cache-Control:max-age = 600 头部。

### 高级缓存配置

1. 在缓存过期配置模块中可以找到高级缓存过期设置开关,单击即可打开。

| 基本配置   | 访问控制       | 缓存配置     | 回源配置              | 安全配置    | 高级配置       |   |      |
|--------|------------|----------|-------------------|---------|------------|---|------|
|        |            |          |                   |         |            |   |      |
| 缓存过期配  | 置          |          |                   |         |            |   |      |
| 缓存过期配置 | 是CDN服务器保存的 | 的一套针对用户: | 文件的缓存策略,可         | 降低回源率。女 | 1何设置缓存时间?2 |   |      |
|        |            |          |                   |         |            |   |      |
| 新增援仔细  | 加查 调登仇;    | 七级       |                   |         |            |   |      |
| 类型     |            | 内容       | Dole              |         | 刷新时间       | 操 | 4/F  |
| 全部     |            | all      |                   |         | 30天        | 修 | 改    |
|        |            |          |                   |         |            |   |      |
| 文件类型   |            | .phj     | p;.jsp;.asp;.aspx |         | 0秒         | 修 | 改 删除 |

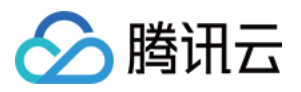

- 2. 开启了高级缓存过期设置开关后,用户请求源站某资源时 Response HTTP Header 中带有 Cache-Control 字段,且值为 max-age = xxxx,此时节点对该资源的缓存时间取配置的过期时间与 max-age 中的最小值:
  - ◎ 用户源站配置 /index.html 的 max-age 为200秒,CDN 对应配置的缓存时间为600秒,则文件实际过期时间 为200秒。
  - 用户源站配置 /index.html 的 max-age 为800秒, CDN 对应的缓存时间为600秒,则文件实际过期时间为 600秒。
- 3. 开启了高级缓存过期设置开关后,若源站没有返回 Last-Modified 字段时, CDN 会默认添加 Last-Modified 字段,每10分钟变一次。

## 头部缓存

当资源在节点命中缓存时, CDN 默认会缓存以下来自于源站头部,并返回给用户。

- Access-Control-Allow-Origin
- Timing-Allow-Origin
- Content-Disposition
- Accept-Ranges

您可以前往【域名管理】中【缓存配置】模块,手动开启【缓存源站所有头部】功能,CDN 将缓存所有源站返回头 部信息。

## 状态码缓存

- 1. 节点请求源站资源时,除上述缓存策略外,还会根据状态码按照如下默认缓存策略进行:
  - 。 200/206:按照正常缓存策略进行。
  - 3XX:默认不缓存。
  - 。 4XX:404缓存10s,其他默认不缓存。
  - 5XX:默认不缓存。

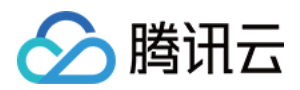

2. 您可以在【缓存配置】中【状态码缓存】模块调整404缓存时间:

| 本配置 访问控制                                            | <b>缓存配置</b> 回源配置 安全配置             | 置 高级配置      |       |  |
|-----------------------------------------------------|-----------------------------------|-------------|-------|--|
| 委存过期配置<br>委存过期配置是CDN服务器<br>高级缓存过期设置:<br>新増缓存配置<br>调 | 保存的一套针对用户文件的缓存策略,可降低回源率。<br>图整优先级 | 。如何设置缓存时间?世 |       |  |
| 类型                                                  | 内容                                | 刷新时间        | 操作    |  |
| 全部                                                  | all                               | 30天         | 修改    |  |
| 文件类型                                                | .php;.jsp;.asp;.aspx              | 0秒          | 修改删除  |  |
| <b>状态码缓存</b><br>设置异常状态码缓存时间 重                       | e看洋博 <b>び</b>                     |             |       |  |
| 状态码                                                 | 缓存时间                              |             | 操作    |  |
| 404                                                 | 10 秒                              |             | (冬a)t |  |

### 404状态码缓存时间可调整至0-3600秒。

### ▲注意:

若文件对应的缓存过期时间为0,产生404后,仍遵循不缓存原则,直接透传。

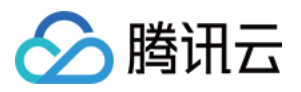

# 回源配置 中间源配置

最近更新时间:2019-09-04 17:50:16

中间源是位于业务服务器(即源站)和 CDN 节点(境外 CDN 用户则为境外 CDN 节点)的一个中间层的回源服务器。当用户发起请求时,请求会先到达 CDN 边缘节点,若节点无所需资源,则会向中间源发起资源请求,若仍未在中间源命中,中间源会向源站发起请求。

注意:

为提升加速服务效果,2018年10月15日起,接入域名时将默认开启中间源,而且不支持手动关闭。默认开启中间源配置后,在控制台中对应配置项不可见。

### 配置指引

登录 CDN 控制台,单击左侧目录的【域名管理】,进入管理页面,在列表中找到您需要编辑的域名所在行,单击操 作栏的【管理】。

| 添加域名 启动CDN | 部署至境外 | 5操作 ▼    |        |        |        |        | 关键字用" "分隔,过滤标签 | 用回车键分隔 |
|------------|-------|----------|--------|--------|--------|--------|----------------|--------|
| 國名         | 状态 ▼  | CNAME(i) | 接入方式 ▼ | 业务类型 ▼ | 所属项目 ▼ | 回源HOST | 主源站配置          | 操作     |
|            | ❷ 已启动 |          | 自有源    | 静态加速   | 默认项目   |        |                | 管理     |
|            | ❷ 已启动 |          | 自有源    | 静态加速   | 默认项目   |        |                | 管理     |
|            | ❷ 已启动 |          | 自有源    | 静态加速   | 默认项目   |        |                | 管理     |
|            | ❷ 已启动 |          | COS源   | 静态加速   | test   |        |                | 管理     |

单击【回源配置】,若未看到"中间源配置"模块,则表示您的域名已经**默认开启中间源配置**,用户的请求回源行为会 在中间源进行收敛,由中间源统一回源获取数据,提升您的 CDN 加速效果,有效缓解回源后源站的访问压力。

注意:

历史已经接入的域名,若在【回源配置】处可以看见中间源配置为关闭状态,建议手动开启该配置,提升您的加速效果。开启后,此配置项将被屏蔽,不支持关闭操作。

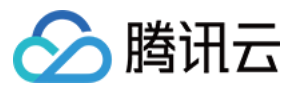

## 配置案例

• 若配置如下:

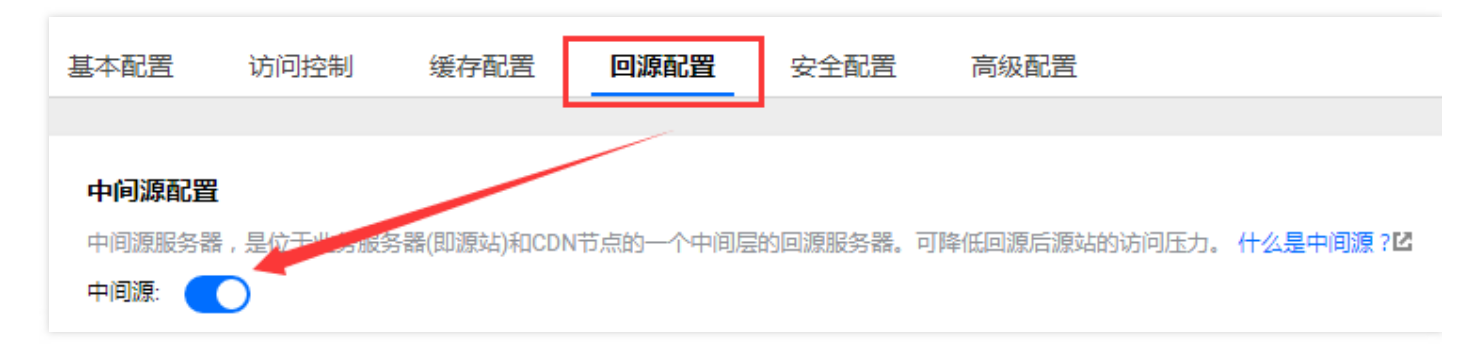

用户请求到达各边缘节点,若边缘节点未命中资源,则会回源至父层节点,若父层节点仍未命中,才回源至客户 源站。CDN 的架构如图:

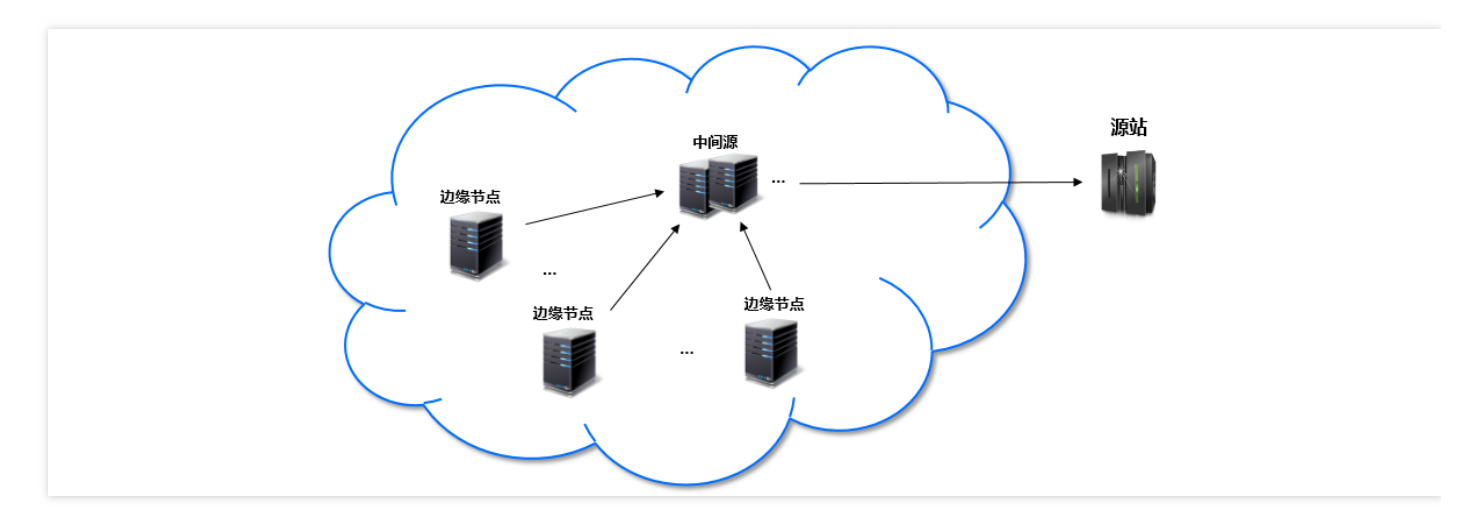

• 若配置如下:

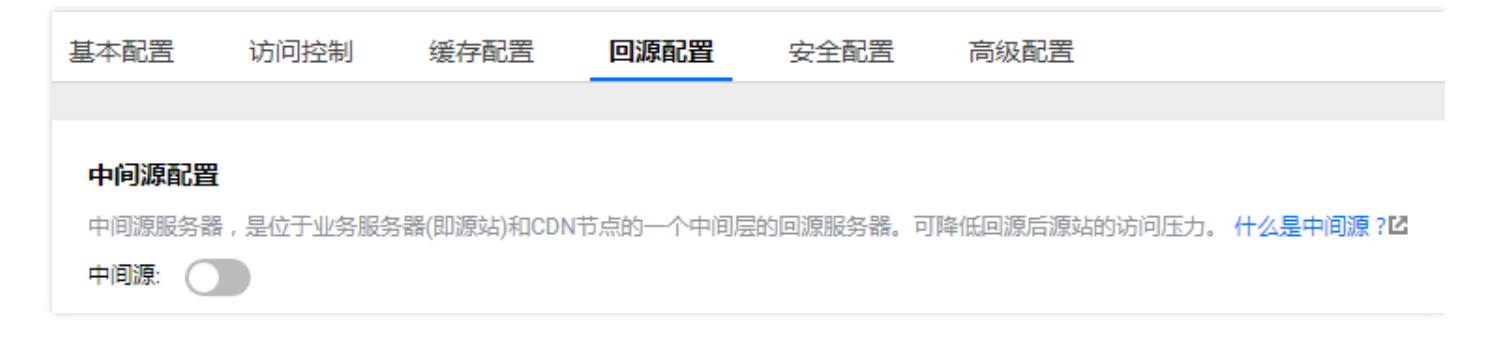

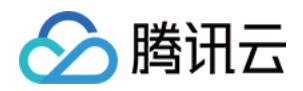

用户请求到达各边缘节点,若边缘节点未命中资源,直接回源至客户源站获取。CDN的架构如图:

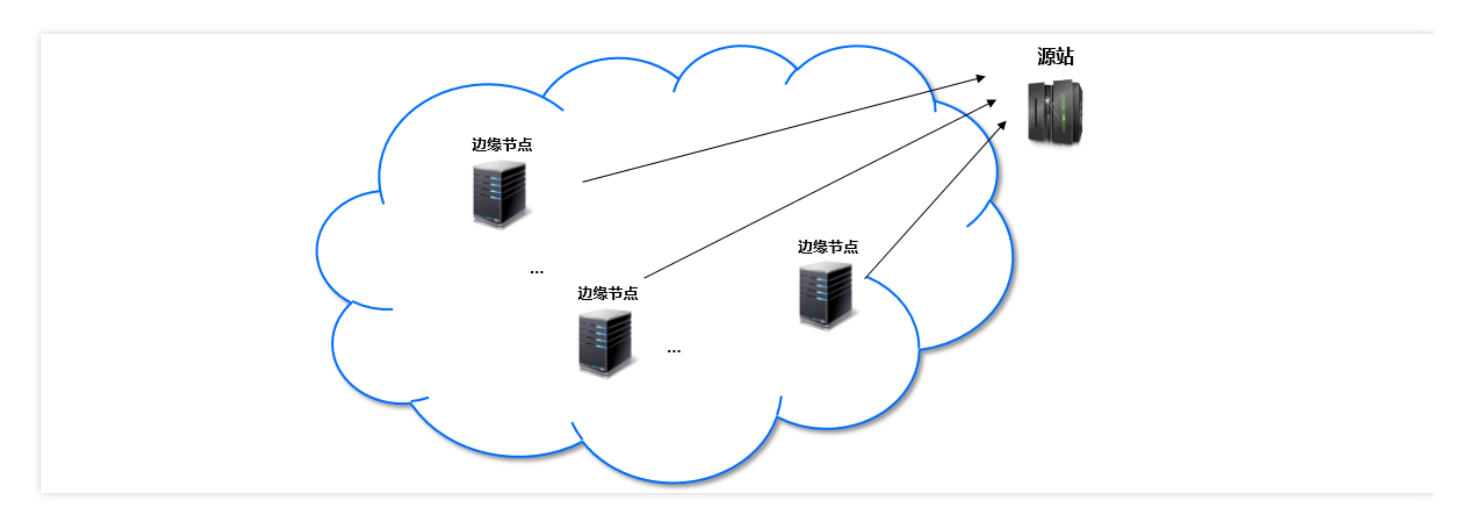

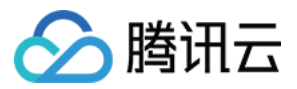

# Range 回源配置

最近更新时间:2019-07-19 10:56:39

### () 说明:

CDN 为您提供 Range 回源配置功能, Range 是 HTTP 请求头,用于文件指定部分的请求。如: Range: bytes = 0-999 就是请求该文件的前1000个字节。开启 Range 回源配置能够有效提高大文件分发效率,提 升响应速度。

源站需要支持 Range 请求,否则会导致回源失败。

开启 Range 回源配置后,资源在节点上分片缓存,但所有分片的缓存过期时间保持一致,按照用户指定的缓存过期规则。

## 配置指引

1. 登录 CDN 控制台,选择左侧菜单栏的【域名管理】,单击右侧操作栏下的【管理】。

| 域名管理                       |                         |
|----------------------------|-------------------------|
| 添加域名 启动CDN 部署至海外CDN 更多操作 ▼ | 技关键字搜索域名 Q 土            |
| 回答 状态 ▼ CNAME()            | 接入方式 ▼ 业务类型 ▼ 所属项目 ▼ 操作 |
| ④ 部署中                      | 白右渡 静态加速 默认项目 管理        |
| ● 日启动                      | COS源 静态加速 默认项目 管理       |
| ○ 已启动                      | 自有源 流媒体直播… 默认项目 管理      |

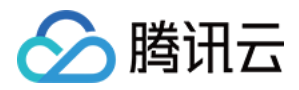

2. 单击【回源配置】,您可以看到"Range 回源配置"模块,默认情况下, Range 回源配置为开启状态。

| 基本配置      | 访问控制                       | 缓存配置                        | 回源配置      | 安全配置       | 高级配置              |               |
|-----------|----------------------------|-----------------------------|-----------|------------|-------------------|---------------|
| Range回源   | 記書                         |                             |           |            |                   |               |
| 开启后支持Ra   | nge回 <sup>ran</sup> 、w站需支持 | 寺Range请求) , 有助 <sup>-</sup> | 于减少大文件分发  | 时回源消耗, 缩短响 | 前应时间。 什么是Range回源  | ? 🖸           |
| Range回源:  |                            |                             |           |            |                   |               |
|           |                            |                             |           |            |                   |               |
| 回源跟随301   | //302配置                    |                             |           |            |                   |               |
| 开启回源301/3 | 02跟随后,节点回测                 | 原请求若返回301/302状              | 态码, 则直接跳掉 | 专获取资源,不会返[ | 回301/302给用户。 什么是回 | 源跟随301/302? 🗹 |
| 回源跟随301/3 | 302: 🔵                     |                             |           |            |                   |               |
|           |                            |                             |           |            |                   |               |
|           |                            |                             |           |            |                   |               |

## 配置案例

• 若域名 www.test.com , Range 回源配置如下:

| 基本配置                              | 访问控制                           | 缓存配置           | 回源配置       | 安全配置     | 高级配置                    |                |     |
|-----------------------------------|--------------------------------|----------------|------------|----------|-------------------------|----------------|-----|
| Range回源<br>开启后支持Ra<br>Range回源:    | 配置<br>ngelp/Toyaga素支           | 持Range请求),有助   | 于减少大文件分发   | 时回源消耗,缩短 | 响应时间。 <mark>什么是R</mark> | ange回源? 🖸      |     |
| 回源跟随301<br>开启回源301/3<br>回源跟随301/3 | 1/302配置<br>302跟随后,节点回派<br>302: | 京请求若返回301/302₺ | 状态码, 则直接跳车 | 较取资源,不会说 | <b>返回301/302给用户。</b>    | 什么是回源跟随301/302 | ? 🖸 |

用户 A 请求资源: http://www.test.com/test.apk ,节点收到请求后,发现缓存的 test.apk 文件已过期,此时 发起回源请求,节点回源使用 Range 请求,分片获取资源并缓存。若此时用户乙发起的也为 Range 请求,当节 点上存储的分片已满足 Range 中指定的字节段,则会直接返回给用户,无需等所有分片获取完毕。

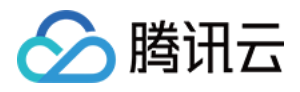

• 若域名 www.test.com , Range 回源配置如下:

| Range回源配置<br>开启后支持Range回河 aug<br>Range回源:         | 站需支持Range请求),  | 有助于减少大了   | 文件分发时回调 | <b>亰肖耗</b> , 缩短响 | 1应时间。 什么是1   | Range回源? 🖸       |   |
|---------------------------------------------------|----------------|-----------|---------|------------------|--------------|------------------|---|
|                                                   |                |           |         |                  |              |                  |   |
| 回源跟随301/302配置<br>开启回源301/302跟随后,音<br>回源跟随301/302: | 节点回源请求若返回301/3 | /302状态码,则 | 直接跳转获取资 | 资源,不会返回          | 回301/302给用户。 | 。什么是回源跟随301/302? | Ľ |

用户 A 请求资源: http://www.test.com/test.apk , 节点收到请求后 , 发现缓存的 test.apk 文件已过期 , 此时 发起回源请求 , 节点会直接向源站获取整个资源 , 待完整获取资源后再返回给用户。

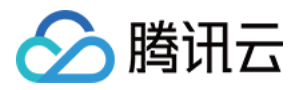

# 回源跟随301/302配置

最近更新时间:2019-07-16 14:16:15

### () 说明:

CDN 为您提供回源跟随301/302配置功能。当节点回源请求返回301/302状态码时, CDN 节点会直接向跳转地址请求资源而不返回301/302给用户。

## 配置指引

1. 登录 CDN 控制台,选择左侧菜单栏的【域名管理】,单击右侧操作栏下的【管理】:

| 域名管理                       |                         |
|----------------------------|-------------------------|
| 添加域名 启动CDN 部署至海外CDN 更多操作 ▼ | 按关键字搜索域名 Q 土            |
| 感為 K态▼ CNAME( )            | 接入方式 ▼ 业务类型 ▼ 所属项目 ▼ 操作 |
|                            | 1.000                   |
|                            | COS源 静态加速 默认项目 管理       |
|                            | 自有源 流媒体直播 默认项目 管理       |
|                            | COS源 静态加速 默认项目 管理       |

2. 单击【回源配置】, 您可以看到"回源跟随301/302配置"模块, 默认情况下, 回源跟随301/302配置为关闭状态。

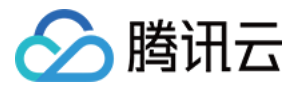

| 基本配置                   | 访问控制         | 缓存配置           | 回源配置      | 安全配置     | 高级配置             |                      |
|------------------------|--------------|----------------|-----------|----------|------------------|----------------------|
| Range回源面               | 置            |                |           |          |                  |                      |
| 开启后支持Rar<br>Range回源:   | nge回源 (源站需支持 | 寺Range请求) 有助   | )于减少大文件分发 | 时回源消耗,缩  | 短响应时间。 什么是Ra     | ange回源? 🖸            |
|                        |              |                |           |          |                  |                      |
| 回源跟随301                | /302配置       | シキポ茶5回201/2020 |           |          | 25回204/202公田六    |                      |
| 开启回源301/3<br>回源跟随301/3 | 02歲國內        | R頃水石返回301/3027 | 入念时,则且按疑辞 | 秋秋文源, 小云 | ☆図単301/302時用尸。 1 | 17公元三四/深秋阳301/302? 区 |
|                        |              |                |           |          |                  |                      |

## 配置案例

• 域名为 www.test.com ,回源跟随301/302配置如下:

| 基本配置                   | 访问控制                | 缓存配置          | 回源配置      | 安全酯     | 置       | 高级配置      |            |              |
|------------------------|---------------------|---------------|-----------|---------|---------|-----------|------------|--------------|
| Range回源翻               | 記置                  |               |           |         |         |           |            |              |
| 开启后支持Ra                | nge回源 (源站需支持        | 特Range请求) 有助  | 于减少大文件分发  | ;时回源消耗, | , 缩短响应时 | 时间。 什么是F  | Range回源? 🗹 | ŝ            |
| Range回源:               |                     |               |           |         |         |           |            |              |
| 回源跟随301                | //302配置             |               |           |         |         |           |            |              |
| 开启回源301/3<br>回源跟随301/3 | 302跟随后,五点回源<br>302: | 京清求若返回301/302 | 代态码,则直接跳掉 | 专获取资源,  | 不会返回30  | 1/302给用户。 | 什么是回源路     | 閾題301/302? 🖸 |

用户 A 请求资源: http://www.test.com/1.jpg , 在节点未命中缓存 , 则节点会请求源站获取所需资源 , 若源站 返回的 HTTP Response 状态码为301/302 , 跳转指向地址为 http://www.abc.com/1.jpg , 则 :

- i. 节点将该 HTTP Response 直接返回给用户。
- ii. 用户向 http://www.abc.com/1.jpg 发起请求, 若该域名未接入 CDN,则不会有加速效果。
- iii. 若此时用户 B 也向 http://www.test.com/1.jpg 发起请求,则会重复上述流程。

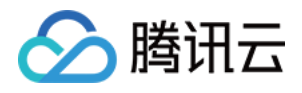

• 域名为 www.test.com ,回源跟随301/302配置如下:

| 基本配置                   | 访问控制                      | 缓存配置           | 回源配置      | 安全配置      | 高级配置                          |
|------------------------|---------------------------|----------------|-----------|-----------|-------------------------------|
| Range回源配<br>开启后支持Ra    | <b>记置</b><br>nge回源 (源站需支) | 持Range请求),有助   | 于减少大文件分发  | 时回源消耗,缩短  | 向应时间。 什么是Range回源? <b>区</b>    |
| Range回源:               |                           |                |           |           |                               |
| 回源跟随301                | /302配置                    |                |           |           |                               |
| 开启回源301/3<br>回源跟随301/3 | 02跟随后)                    | 原请求若返回301/302% | 状态码,则直接跳掉 | 转获取资源,不会返 | 回301/302给用户。什么是回源跟随301/302? 🖸 |
|                        |                           |                |           |           |                               |

用户 A 请求资源: http://www.test.com/1.jpg , 在节点未命中缓存 , 则节点会请求源站获取所需资源 , 若源站 返回的 HTTP Response 状态码为 302 , 跳转指向地址为 http://www.abc.com/1.jpg , 则 :

- i. 开启回源跟随301/302配置后,节点收到状态码为301/302的 HTTP Response 后,会直接向跳转指向的地址 发起请求。
- ii. 获取到所需资源后,缓存至节点,并返回给用户。
- iii. 此时用户 B 也向 http://www.test.com/1.jpg 发起请求,则会在节点直接命中并返回给用户。
- iv. 开启回源跟随301/302配置后, 最多仅跟随3次跳转, 超出限制则会直接返回301/302给客户。

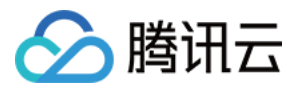

# 带宽封顶配置

最近更新时间:2019-07-16 10:34:52

您可以对域名设置带宽封顶阈值,当域名在一个统计周期(5分钟)内产生的带宽超过指定阈值时,会根据您的配置 将所有访问返回给源站,或直接关闭 CDN 服务,所有访问均返回404。

## 配置指引

1. 登录 CDN 控制台,选择左侧菜单栏的【域名管理】,单击您所要编辑的域名右侧的【管理】。

| 域名管理       |              |             |                 |    |
|------------|--------------|-------------|-----------------|----|
| 添加域名 启动CDN | 更多操作  ▼      |             |                 | 按  |
| 域名         | 状态 ▼ CNAME() | 接入方式 🝸 🛛 业务 | 送型 ▼ 所属项目 ▼     | 操作 |
| H tes      | 〇 已关闭 无需配置   | COS源 静态     | 动速 <b>默</b> 认项目 | 管理 |

2. 单击【高级配置】选项卡后,可以看到带宽封顶配置模块,默认情况下,带宽封顶配置为关闭状态。

| 基本配置    | 访问控制      | 缓存配置       | 回源配置       | 安全配置       | 高级配置     |           |
|---------|-----------|------------|------------|------------|----------|-----------|
|         |           |            |            |            |          |           |
| 带宽封顶配置  | Ĩ         |            |            |            |          |           |
| 当统计周期(5 | 分钟)产生的带宽趋 | 8出所设置阈值时,司 | 可以根据配置关闭CD | N服务,或请求直接) | 返回源站。什么是 | 带宽封顶配置? 🖸 |
| 带宽封顶:   |           |            |            |            |          |           |

- 3. 单击按钮开启带宽封顶,开启后默认情况下,带宽阈值为10Gbps,到达阈值后会访问回源,单击【编辑】图标,可以设置带宽阈值及超出阈值后对用户请求的处理方式。
- 4. 若您的目的是抵抗超强 DDoS 攻击,为保护您的源站,推荐您设置为"访问返回404"。

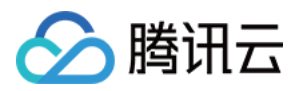

5. 若您的目的是控制 CDN 费用,为不影响您的服务,推荐您设置为"访问回源"。

| 配置封顶带宽                                                       | × |
|--------------------------------------------------------------|---|
| 当统计周期(5分钟)产生消耗超出所设阈值后,CDN将关闭服务。<br>您可以在域名管理页面重新上线域名,恢复CDN服务。 |   |
| 带宽阈值 10 Gbps ▼                                               |   |
| 超出阈值 💿 访问回源 🔷 访问返回404                                        |   |
|                                                              |   |
| 确定取消                                                         |   |

6. 超出封顶阈值后,我们会通过站内信、邮件、短信方式通知您,您可以在 CDN 控制台查看域名状态。不论设置为"访问回源"还是"访问返回404",域名均转为已关闭状态。"访问回源"/"访问返回404"行为生效时间约为5-15分钟。

| 域名管理                                   |                        |               |
|----------------------------------------|------------------------|---------------|
| 添加域名 启动CDN                             | 部署至海外CDN 更多操作 ▼        |               |
| 域名                                     | 状态 ▼ CNAME(i)          | 接入方式 ▼ 业务类型 ▼ |
|                                        | () 已关闭                 | COS源 静态加速     |
| 域名于 2018-01-25 01:10<br>1Kbps,已配置为 请求回 | 0:00 超出封顶阈值<br>源,您可以手动 | COS源 静态加速     |
| 开启恢复CDN服务。                             | 启动                     | 自有源 流媒体直播     |

() 说明:

触发封顶带宽导致域名关闭后,若您希望继续使用 CDN 服务,可以在 CDN 控制台中重新启动域名加速,具体操作请参见 域名操作。

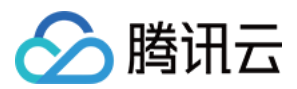

## 配置案例

若域名 www.test.com 配置如下:

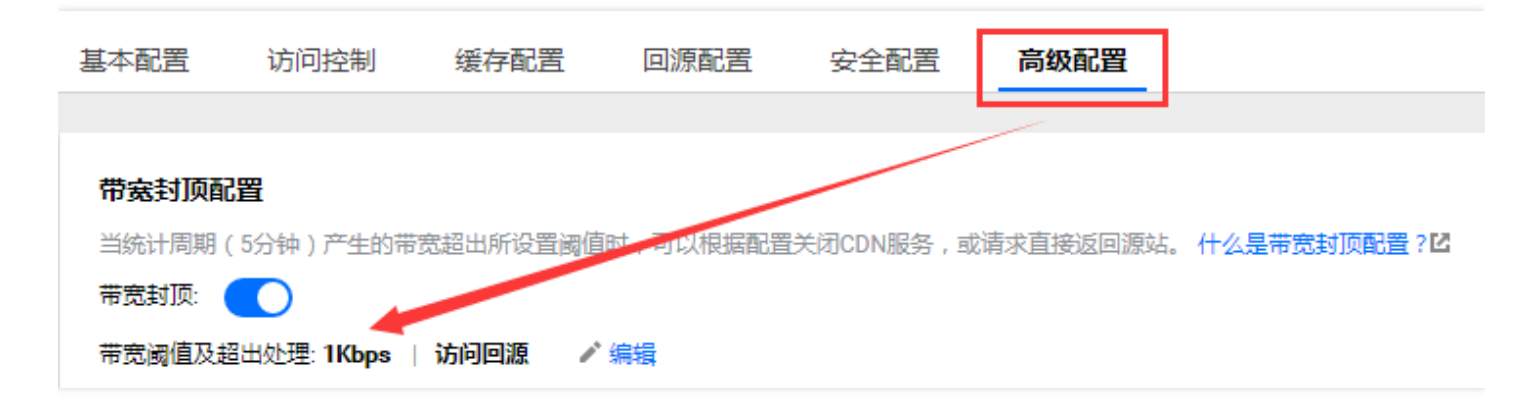

CDN 会定频检测该域名最近的带宽统计监控数据,若12:15:00 发现该域名在12:05:00 时间点(代表12:05:00 - 12:10:00产生的数据)带宽值大于1Kbps,超出设置上限,会立即下发配置,使请求回源,由于全网 CDN 节点的配置是批量下发,逐步生效,因此带宽会慢慢下降,约在12:20:00左右全网生效。

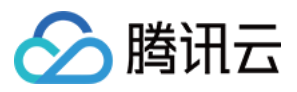

# HTTPS 配置

最近更新时间:2019-08-05 10:09:53

HTTPS 是指超文本传输安全协议(Hypertext Transfer Protocol Secure),是一种在 HTTP 协议基础上进行传输 加密的安全协议,能够有效保障数据传输安全。配置 HTTPS 时,需要您提供域名对应的证书,将其部署在全网 CDN 节点,实现全网数据加密传输功能。

### 🛈 说明:

- 对象存储或万象优图服务开启 CDN 加速后,默认的 .file.myqcloud.com 后缀域名, 或 .image.myqcloud.com 后缀域名,可直接支持 HTTPS 请求,无需配置证书。
- 腾讯云 CDN 目前针对 HTTP2.0 协议支持已经全面公测,可直接开启使用。

### 配置指引

腾讯云 CDN 目前支持两种方式部署证书。

- 自有证书:将自有证书、私钥内容上传至 CDN 进行部署,全程加密传输,证书不落地,保障您的证书安全。
- 腾讯云托管证书:您可以通过 SSL 证书管理,将已有证书托管至腾讯云,以用于多个云产品,您也可以在该平台 申请由亚洲诚信免费提供的第三方证书,将其直接部署至 CDN。

### 配置 HTTPS 证书

1. 登录 CDN 控制台,单击左侧导航栏的【域名管理】进入**域名管理**页面。单击域名右侧【管理】按钮,进入管理页面:

| 域名管理                                      |                         |
|-------------------------------------------|-------------------------|
| 添加域名 启动CDN 部署至海外CDN 更多操作 ▼                | 按关键字搜索域名 Q _            |
| i或名 · · · · · · · · · · · · · · · · · · · | 接入方式 T 业务类型 T 所属项目 T 操作 |
|                                           | COS源 静态加速 默认项目 管理       |
| ● 日启动                                     | COS源 静态加速 默认项目 管理       |
| ○ 已启动                                     | 自有源 流媒体直播 默认项目 管理       |

2. 单击【高级配置】,找到 HTTPS 配置模块。单击【前往配置】,跳转至证书管理页面配置证书。配置流程请参阅证书管理。

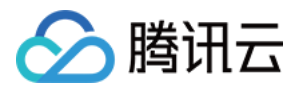

| 访问控制      |           |                  |                         |                                  |                                           |                                                                |
|-----------|-----------|------------------|-------------------------|----------------------------------|-------------------------------------------|----------------------------------------------------------------|
|           | 爰存配置      | 回源配置             | 安全配置                    | 高级配置                             |                                           |                                                                |
|           |           |                  |                         | /                                |                                           |                                                                |
|           |           |                  |                         |                                  |                                           |                                                                |
| 分钟)产生的带宽超 | 出所设置阈值时   | ,可以根据配置          | C闭CDN服务,或               | (清求直接返回源站。                       | 什么是带宽封顶配置? 🖸                              |                                                                |
|           |           |                  |                         |                                  |                                           |                                                                |
|           | /         |                  |                         |                                  |                                           |                                                                |
|           | 分钟)产生的带宽超 | 分钟)产生的带宽超出所设置阈值时 | 3钟)产生的带宽超出所设置阈值时,可以根据配置 | }钟)产生的带宽超出所设置阈值时,可以根据配置关闭CDN服务,可 | 计中)产生的带宽超出所设置调值时,可以根据配置长闭CDN服务,或请求直接返回源站。 | 3钟)产生的带宽超出所设置阈值时,可以根据配置大闭CDN服务,或请求直接返回源站。 <b>什么是带宽封顶配置? [2</b> |

3. 证书**配置成功**后,会出现【强制跳转 HTTPS】开关。开启后,即使用户发起 HTTP 请求,也会强制跳转为 HTTPS 请求进行访问:

|                                       | 机时控制            | 缓仔配置                      | 回源配置 安全的               |                   |              |      |
|---------------------------------------|-----------------|---------------------------|------------------------|-------------------|--------------|------|
| <b>法</b> 封顶配                          | <u></u>         |                           |                        |                   |              |      |
| 統计周期(<br>· <b>宽封顶</b> : (             | 5分钟)产生的带        | 宽超出所设置阈值                  | 1时,可以根据配置关闭CDNI        | 服务,或请求直接返回源站。     | 什么是带宽封顶配置? 🖸 |      |
|                                       | _               |                           |                        |                   |              |      |
|                                       |                 |                           |                        |                   |              |      |
| TTPS配置                                |                 |                           |                        |                   |              |      |
| ITTPS 記置                              | 网络服务器的身         | 0、证,保护交换                  | 数据的隐私和完整性。 什么是         | HTTPS ? 12        |              |      |
| ITTPS配置<br>ITTPS提供对<br>動就转HTT         | 网络服务器的身<br>PS:  | 9、证,保护交换                  | 数据的隐私和完整性。什么是          | HTTPS ? 🖸         |              |      |
| ITTPS配置<br>TTPS提供对<br>制就转HTTI<br>证书来源 | 网络服务器的身<br>\$S: | 3 、亚,保护交换<br>亚 <b>书备注</b> | 数据的隐私和完整性。 什么最<br>到期时间 | HTTPS ? 忆<br>回源方式 | 证书状态         | 更多操作 |

### HTTP2.0 配置

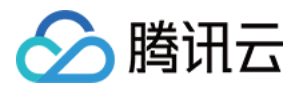

### 在成功为域名配置了 HTTPS 证书后,可以开启 HTTP2.0。

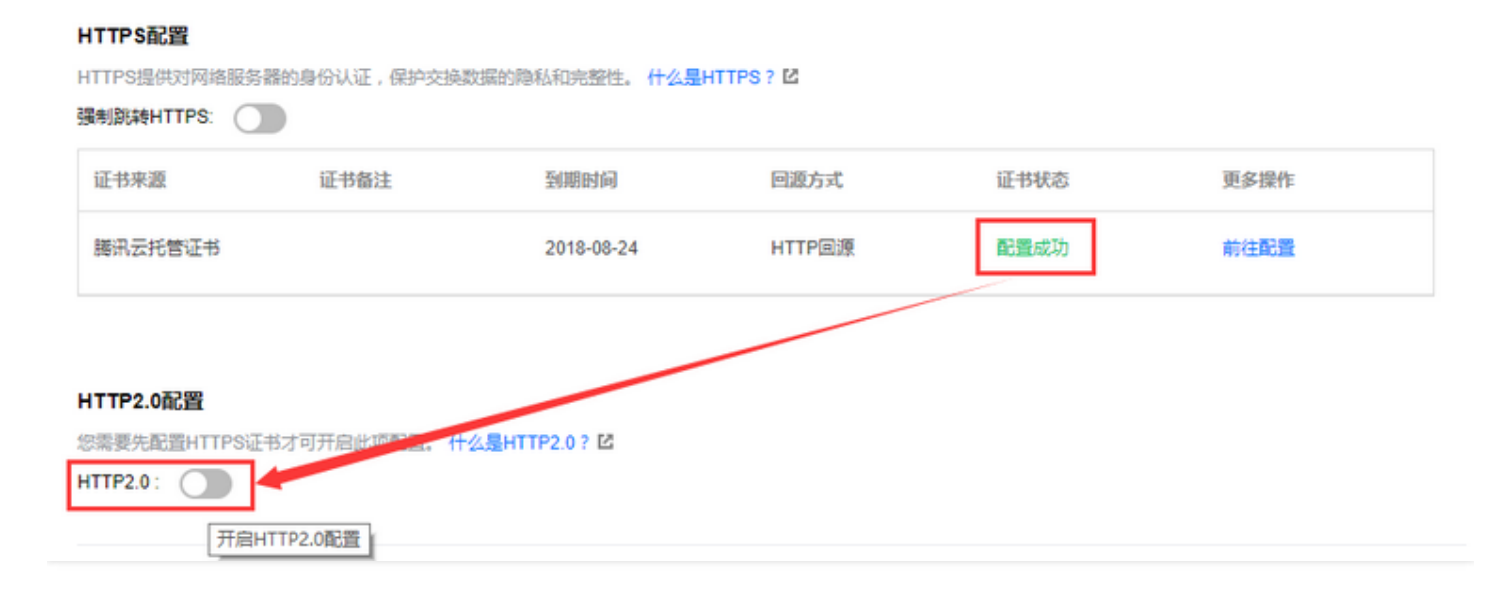

了解更多 HTTP2.0 相关特性,请参见 HTTP2.0 的新特性。

### () 说明:

file.myqcloud.com 后缀域名暂不支持 HTTP2.0。

## HTTPS 回源支持的算法

目前 HTTPS 回源可支持的算法如下表所示 (顺序无先后之分):

| ECDHE-RSA-AES256-SHA       | ECDHE-RSA-AES256-SHA384       | ECDHE-RSA-AES256-GCM-SHA384       |
|----------------------------|-------------------------------|-----------------------------------|
| ECDHE-ECDSA-AES256-<br>SHA | ECDHE-ECDSA-AES256-<br>SHA384 | ECDHE-ECDSA-AES256-GCM-<br>SHA384 |
| SRP-AES-256-CBC-SHA        | SRP-RSA-AES-256-CBC-SHA       | SRP-DSS-AES-256-CBC-SHA           |
| DH-RSA-AES256-SHA          | DH-RSA-AES256-SHA256          | DH-RSA-AES256-GCM-SHA384          |
| DH-DSS-AES256-SHA          | DH-DSS-AES256-SHA256          | DH-DSS-AES256-GCM-SHA384          |
| DHE-RSA-AES256-SHA         | DHE-RSA-AES256-SHA256         | DHE-RSA-AES256-GCM-SHA384         |
| DHE-DSS-AES256-SHA         | DHE-DSS-AES256-SHA256         | DHE-DSS-AES256-GCM-SHA384         |
| CAMELLIA256-SHA            | DH-RSA-CAMELLIA256-SHA        | DHE-RSA-CAMELLIA256-SHA           |
|                            |                               |                                   |

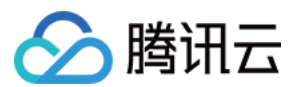

| PSK-3DES-EDE-CBC-SHA       | DH-DSS-CAMELLIA256-SHA        | DHE-DSS-CAMELLIA256-SHA           |
|----------------------------|-------------------------------|-----------------------------------|
| ECDH-RSA-AES256-SHA        | ECDH-RSA-AES256-SHA384        | ECDH-RSA-AES256-GCM-SHA384        |
| ECDH-ECDSA-AES256-SHA      | ECDH-ECDSA-AES256-<br>SHA384  | ECDH-ECDSA-AES256-GCM-<br>SHA384  |
| AES256-SHA                 | AES256-SHA256                 | AES256-GCM-SHA384                 |
| ECDHE-RSA-AES128-SHA       | ECDHE-RSA-AES128-SHA256       | ECDHE-RSA-AES128-GCM-SHA256       |
| ECDHE-ECDSA-AES128-<br>SHA | ECDHE-ECDSA-AES128-<br>SHA256 | ECDHE-ECDSA-AES128-GCM-<br>SHA256 |
| SRP-AES-128-CBC-SHA        | SRP-RSA-AES-128-CBC-SHA       | SRP-DSS-AES-128-CBC-SHA           |
| DH-RSA-AES128-SHA          | DH-RSA-AES128-SHA256          | DH-RSA-AES128-GCM-SHA256          |
| DH-DSS-AES128-SHA          | DH-DSS-AES128-SHA256          | DH-DSS-AES128-GCM-SHA256          |
| DHE-RSA-AES128-SHA         | DHE-RSA-AES128-SHA256         | DHE-RSA-AES128-GCM-SHA256         |
| DHE-DSS-AES128-SHA         | DHE-DSS-AES128-SHA256         | DHE-DSS-AES128-GCM-SHA256         |
| ECDH-RSA-AES128-SHA        | ECDH-RSA-AES128-SHA256        | ECDH-RSA-AES128-GCM-SHA256        |
| ECDH-ECDSA-AES128-SHA      | ECDH-ECDSA-AES128-<br>SHA256  | ECDH-ECDSA-AES128-GCM-<br>SHA256  |
| CAMELLIA128-SHA            | DH-RSA-CAMELLIA128-SHA        | DHE-RSA-CAMELLIA128-SHA           |
| PSK-RC4-SHA                | DH-DSS-CAMELLIA128-SHA        | DHE-DSS-CAMELLIA128-SHA           |
| AES128-SHA                 | AES128-SHA256                 | AES128-GCM-SHA256                 |
| SEED-SHA                   | DH-RSA-SEED-SHA               | DH-DSS-SEED-SHA                   |
| DES-CBC3-SHA               | DHE-RSA-SEED-SHA              | DHE-DSS-SEED-SHA                  |
| IDEA-CBC-SHA               | PSK-AES256-CBC-SHA            | PSK-AES128-CBC-SHA                |
| EDH-RSA-DES-CBC3-SHA       | ECDH-RSA-DES-CBC3-SHA         | ECDHE-RSA-DES-CBC3-SHA            |
| EDH-DSS-DES-CBC3-SHA       | ECDH-ECDSA-DES-CBC3-SHA       | ECDHE-ECDSA-DES-CBC3-SHA          |
| RC4-SHA                    | ECDH-RSA-RC4-SHA              | ECDHE-RSA-RC4-SHA                 |
| RC4-MD5                    | ECDH-ECDSA-RC4-SHA            | ECDHE-ECDSA-RC4-SHA               |
| SRP-3DES-EDE-CBC-SHA       | SRP-RSA-3DES-EDE-CBC-SHA      | SRP-DSS-3DES-EDE-CBC-SHA          |
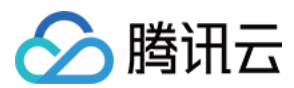

| DH-DSS-DES-CBC3-SHA | DH-RSA-DES-CBC3-SHA | - |
|---------------------|---------------------|---|
| DH-DSS-DES-CBC3-SHA | DH-RSA-DES-CBC3-SHA | - |

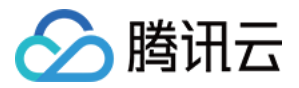

## SEO优化配置

最近更新时间:2019-07-16 12:19:17

SEO 优化配置是解决域名接入 CDN 后,因 CDN 频繁变更 IP 而影响域名搜索结果权重问题的功能。通过识别访问 IP 是否属于搜索引擎,用户可选择直接回源访问资源,来保证搜索引擎权重的稳定性。

#### ▲注意:

由于搜索引擎 IP 更新较为频繁,腾讯云 CDN 仅能确保能识别绝大多数的搜索引擎 IP。

### 配置指引

登录 CDN 控制台,选择左侧菜单栏的【域名管理】,单击您所要编辑的域名右侧的【管理】。

| 域名管理      |                 |        |        |         |     |     |
|-----------|-----------------|--------|--------|---------|-----|-----|
| 添加域名启动CDN | 部署至海外CDN 更多操作 ▼ |        |        | 按关键字搜索均 | 馆 ( | ۲ Ŧ |
| 现在        | 状态 ▼ CNAME()    | 接入方式 ▼ | 业务类型 ▼ | 所属项目 ▼  | 操作  |     |
|           | ① 部署中           | 户右渡    | 静态加速   | 默认项目    | 管理  |     |
|           | ⊘ 已启动           | COS源   | 静态加速   | 默认项目    | 管理  |     |
|           | ⊘ 已启动           | 自有源    | 流媒体直播  | 默认项目    | 管理  |     |
|           | ⊘ 已启动           | COS源   | 静态加速   | 默认项目    | 管理  |     |

单击【高级配置】,您可以看到SEO优化配置模块。默认情况下,搜索引擎自动回源为关闭状态。

#### ▲注意:

SEO 优化配置功能只在域名接入方式为**自有源**时可使用。开启 SEO 优化配置功能后,若域名有多个源站地址,则默认回源地址为添加的第一个源站地址。

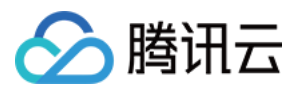

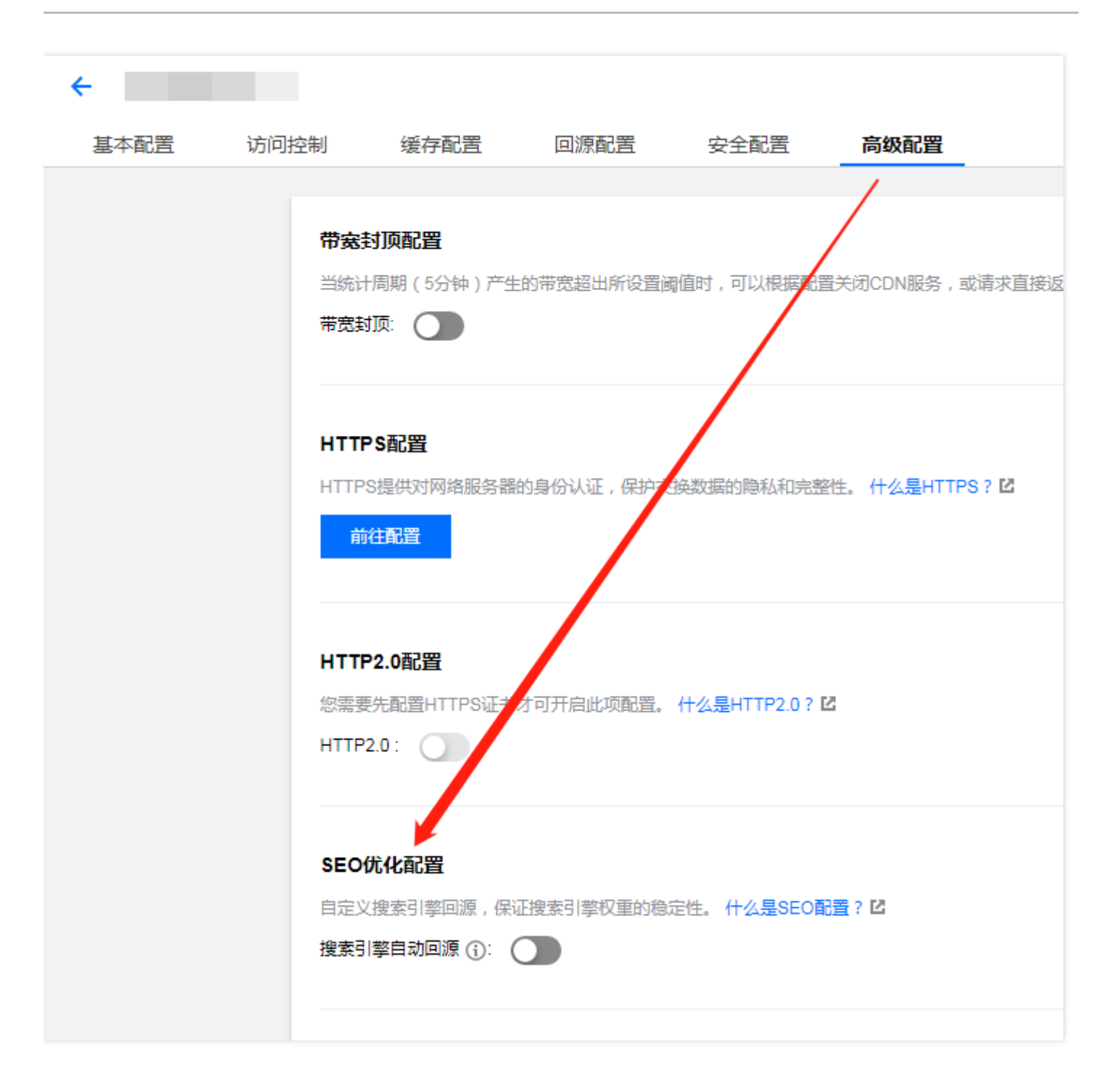

若当前域名的 CNAME 为旧版 CNAME,还需更新为新版 CNAME 后才可使用 SEO 优化配置功能。

CNAME 更新的具体操作步骤如下:

1. 提交工单变更相应域名的 CNAME 为新版 CNAME。

2. 在您的域名解析服务商处将对应域名的 CNAME 解析切换为新版 CNAME。

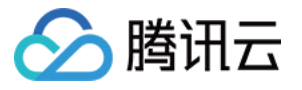

| 基本配置      | 高级配置                                                     |
|-----------|----------------------------------------------------------|
| SEO优化配置   |                                                          |
| 自定义搜索引擎   | 源,保证搜索引擎权重的稳定性。 8 什么是SEO配置?                              |
| 搜索引擎自动回测  |                                                          |
| 当前域名的CNAM | E: A st.cdntip.com为旧版CNAME,请按如下步骤变更为新版CNAME后,再使用SEO优化配置: |
| (1)、请提交工单 | を更相应域名的CNAME为新版CNAME: In.dnsv1.com;                      |
| (2)、请在您的域 | 3解析服务商处将对应域名的CNAME解析切换为: cdn.dnsv1.com;                  |

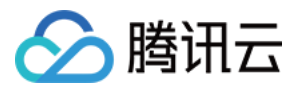

## 鉴权配置

最近更新时间:2019-09-06 15:14:15

## 功能介绍

CDN 上分发的内容默认为公开资源,为了避免恶意用户盗刷内容进行牟利,腾讯云 CDN 支持 URL 鉴权配置。

## 算法说明

#### ТуреА

- 访问 URL 格式: http://DomainName/Filename?sign=timestamp-rand-uid-md5hash
- 算法说明:
  - 。 timestamp:十进制(UNIX时间戳)。
  - 。 rand:随机字符串,0-100位随机字符串,由大小写字母与数字组成。
  - uid : 0.
  - 。 md5hash: MD5(文件路径-timestamp-rand-uid-自定义密钥)。

#### 注意:

若请求原始 URL 为 http://www.test.com/test/1.jpg , 此时计算 MD5 时文件路径为 /test/1.jpg 。

#### ТуреВ

- 访问 URL 格式: http://DomainName/timestamp/md5hash/FileName
- 算法说明:
  - 。 timestamp:时间戳,格式为YYYYMMDDHHMM。
  - md5hash: MD5(自定义密钥 + timestamp + 文件路径)。

#### 注意:

若请求原始 URL 为 http://www.test.com/test/1.jpg , 此时计算 MD5 时文件路径为 /test/1.jpg 。

#### ТуреС

- 访问 URL 格式: http://DomainName/md5hash/timestamp/FileName
- 算法说明:

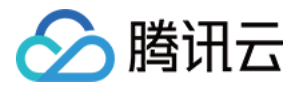

- 。 timestamp:十六进制(UNIX时间戳)。
- md5hash: MD5(自定义密钥 + 文件路径 + timestamp)。

注意:

若请求原始 URL 为 http://www.test.com/test/1.jpg , 此时计算 MD5 时文件路径为 /test/1.jpg 。

#### TypeD

- 访问 URL 格式: http://DomainName/FileName?sign=md5hash&t=timestamp
- 算法说明:
  - 。 timestamp:十进制/十六进制(UNIX时间戳)可选。
  - md5hash: MD5(自定义密钥 + 文件路径 + timestamp)。

注意:

若请求原始 URL 为 http://www.test.com/test/1.jpg , 此时计算 MD5 时文件路径为 /test/1.jpg 。

## 配置指引

1. 登录 CDN 控制台,单击左侧目录的【域名管理】,进入管理页面,在列表中找到您需要编辑的域名所在行,单击操作栏的【管理】。

| 添加域名 启动CDN | 部署至境外更多操作 | E Y   |        |        |        |        | 关键字用" "分隔,过滤标签用 | 回车键分隔 |
|------------|-----------|-------|--------|--------|--------|--------|-----------------|-------|
| 國名         | 状态 ▼      | CNAME | 接入方式 🍸 | 业务类型 ▼ | 所属项目 ▼ | 回源HOST | 主源站配置           | 操作    |
|            | ❷ 已启动     |       | 自有源    | 静态加速   | 默认项目   |        |                 | 管理    |
|            | ❷ 已启动     |       | 自有源    | 静态加速   | 默认项目   |        |                 | 管理    |
|            | ⊘ 已启动     |       | 自有源    | 静态加速   | 默认项目   |        |                 | 管理    |
|            | ⊘ 已启动     |       | COS源   | 静态加速   | test   |        |                 | 管理    |

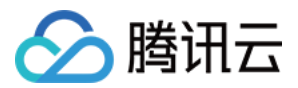

2. 单击【安全配置】,您可以看到鉴权配置模块,默认情况下为关闭状态。

| 制   | 缓存配置             | 回源配置      | 安全配置       | 高级配置         |  |
|-----|------------------|-----------|------------|--------------|--|
| 鉴权酮 |                  | 2 A       |            |              |  |
| 自定义 | Token 鉴权模式,<br>置 | 根据指定文件类型设 | 进行访问鉴权/不鉴权 | し。什么是鉴权配置? 🗹 |  |
|     |                  |           |            |              |  |

3. 在鉴权配置模块下,单击开启【鉴权配置】,目前提供三类模式可选:

| 注意:                |  |  |
|--------------------|--|--|
| TypeB 功能升级中,暂无法选择。 |  |  |
|                    |  |  |

| 鉴权配置  |                                                                                               | × |
|-------|-----------------------------------------------------------------------------------------------|---|
| 1 选择模 | <b>試</b> > 2 设置参数 > 3 配置鉴权对象                                                                  |   |
| 鉴权模式  | О ТуреА ○ ТуреВ ○ ТуреС ○ ТуреD                                                               |   |
| 模式示例  | http:// pg?sign=1550760334-5<br>0aw7vu3bz6b8c4lfd1lz0u-0-170b14ce47169fe1dd6e9382f77671<br>3c |   |
|       | 下一步                                                                                           |   |

- 4. 选定类型后,可进行鉴权参数配置(以 TypeA 为例):
  - 。 鉴权密钥:可根据自身业务情况指定字符串作为鉴权密钥。
  - 。 签名参数:设置携带签名串的参数名称,默认填充为 sign,可指定为其他参数名。
  - 有效时间:服务端会通过签名解析出来的 timestamp,加上有效时间,与当前时间对比,判定签名是否有效。

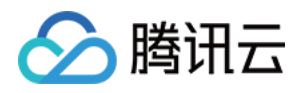

| 鉴权配置   | ×                                       |
|--------|-----------------------------------------|
| ✓ 选择模式 | 式 〉 2 设置参数 〉 3 配置鉴权对象                   |
| 鉴权秘钥   |                                         |
|        | 输入6-32位大小写字母、数字构成的秘钥 随机生成               |
| 签名参数   | ☆ λ 1-100 位于小写字母 数字 下划结构成的条数名 (无能以数字开头) |
| 有效时间   | 100 秒                                   |
|        | 最大可设置为 31536000                         |
| 时间格式   | 十进制(Unix 时间戳)                           |
|        | 上一步下一步                                  |

5. 完成鉴权参数配置后,需指定鉴权范围与对象:

| 鉴权配置  | ×                                                             |
|-------|---------------------------------------------------------------|
| ✓ 选择模 | 武 〉 🕑 设置参数 〉 3 配置鉴权对象                                         |
| 鉴权范围  | <ul> <li>所有文件</li> <li>指定文件类型鉴权</li> <li>指定文件类型不鉴权</li> </ul> |
| 鉴权对象  | .jpg<br>请输入文件后缀名,用;分割,例如: .jpg; .html; .css                   |
|       | 上一步保存                                                         |

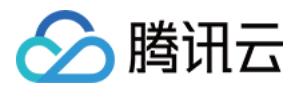

## 鉴权计算器

说明:

您可以使用鉴权计算器来核对请求路径、签名是否计算正确。

在**鉴权配置**模块中,单击【鉴权计算器】,目前提供三类模式可选,选定类型并配置鉴权参数后可计算出鉴权 URL(以**TypeA**为例):

| 鉴权计算器  |                                 | × |
|--------|---------------------------------|---|
| 鉴权模式   | О ТуреА ○ ТуреВ ○ ТуреС ○ ТуреD |   |
| 鉴权秘钥   |                                 |   |
|        | 输入6-32位大小写字母、数字构成的秘钥 随机生成       |   |
| 签名参数   |                                 |   |
| 访问路径   |                                 |   |
| 时间设置() | 2019-07-29 🗰 16:53:11           |   |
| 时间格式   | 十进制(Unix 时间戳)                   |   |
| 有效时间   | 300 秒                           |   |
|        | 生成                              |   |

注意:

- TypeB 功能升级中,暂无法选择。
- 若访问路径是包含有中文的 URL , 您需要先进行 URL 编码转义后再进行鉴权配置。

# 🔗 腾讯云

## HTTP Header 配置

最近更新时间:2019-07-16 12:16:48

使用腾讯云提供的 HTTP Header 配置功能,当您的用户请求业务资源时,可以在返回的**响应消息**添加您配置的头部,以实现跨域访问等目的。

当资源在节点未命中时会进行回源,此时源站返回的头部信息会一起返回给用户。当资源在节点命中缓存时,静态 内容加速、下载加速场景下,CDN 默认会将缓存的源站的 Access-Control-Allow-Origin、Timing-Allow-Origin、Content-Disposition、Accept-Ranges 头部信息返回给用户。

由于 HTTP Header 配置是针对域名,因此一旦配置生效,用户对该域名下任意一个资源的响应消息中均会加入所配置头部。配置 HTTP Header 仅影响客户端(如浏览器)的响应行为,不会影响到 CDN 节点的缓存行为。

### 配置指引

1. 登录 CDN 控制台,单击左侧菜单栏的【域名管理】,单击您所要编辑的域名右侧的【管理】。

| 域名管理                       |                      |            |
|----------------------------|----------------------|------------|
| 法加域名 启动CDN 部署至海外CDN 更多操作 ▼ | 按关键                  | 字搜索域名 Q. ↓ |
| 回右 状态 ▼ CNAME(;)           | 接入方式 ▼ 业务类型 ▼ 所属项目 、 | ▼ 操作       |
|                            | 白有源 静态加速 默认项目        | 管理         |
| ◎ 已启动                      | COS源 静态加速 默认项目       | き理         |
| ◎ 已启动                      | 自有源 流媒体直播 默认项目       | 管理         |
|                            | COS源 静态加速 默认项目       | 管理         |

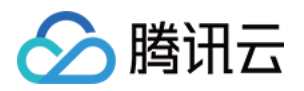

2. 在【高级配置】中找到【HTTP Header 配置】模块,可自助添加头部。

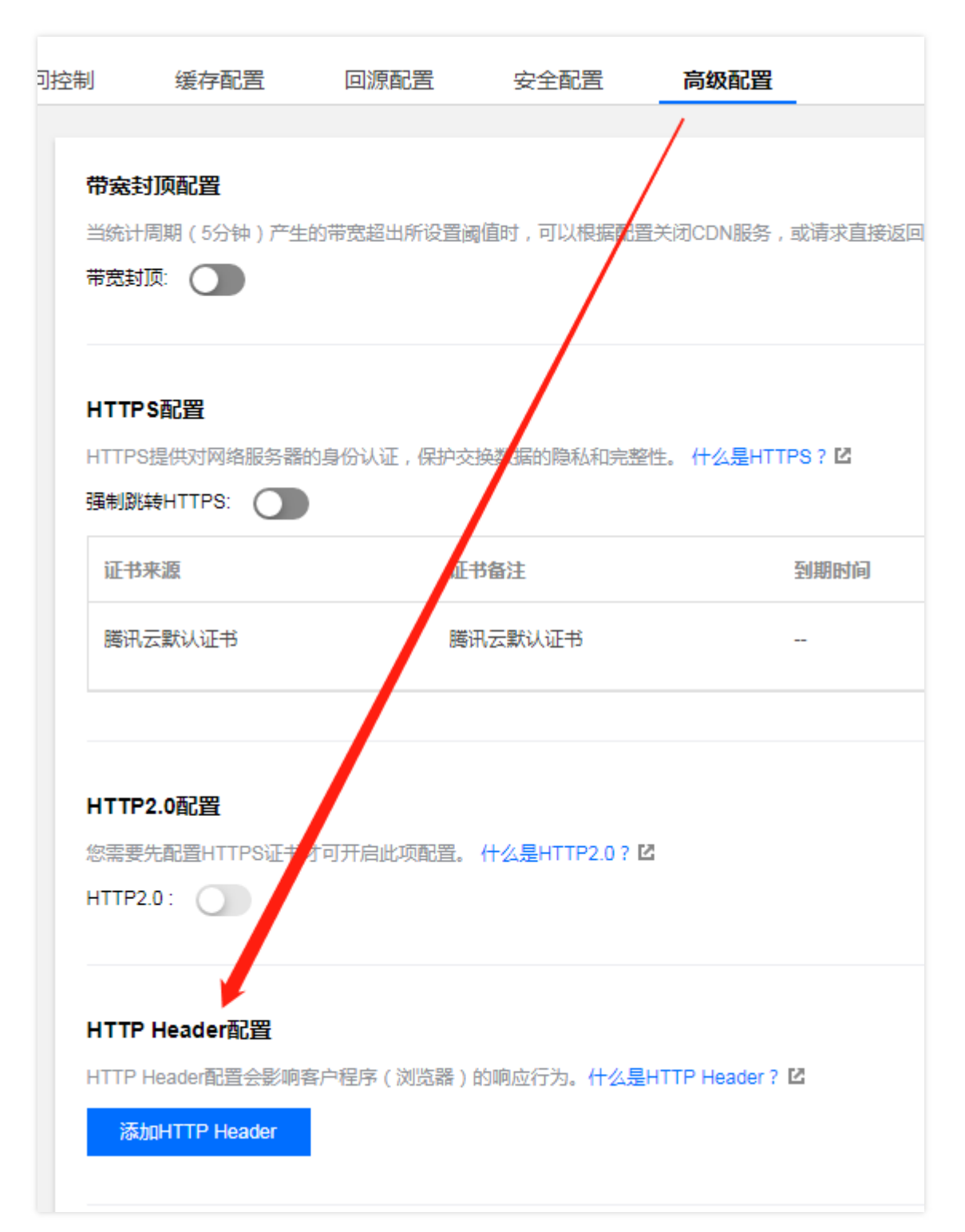

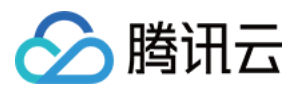

#### 3. 单击【添加 HTTP Header】可添加头部。

| 数                                                                                                    | 取值                                             | 操作 |
|----------------------------------------------------------------------------------------------------|------------------------------------------------|----|
| Access-Control-Allow-Origin   Access-Control-Allow-Origin  Access-Control-Allow-Methods  Access-Control-Max-Age | 请仅输入*,或多行域名形式(如<br>https://test.com),多行域名时回车分隔 |    |
| Access-Control-Expose-Headers<br>Content-Disposition<br>Content-Language<br>自定义                                 | 十 新增参数                                         |    |

CDN 提供以下常见的6类头部设置,也可支持自定义头部设置:

- 。 Access-Control-Allow-Origin:指定跨域请求时,允许访问资源的请求来源。
- 。 Access-Control-Allow-Methods: 指定跨域请求时,允许的跨域请求方法。
- 。 Access-Control-Max-Age:指定跨域请求时,对特定资源的预请求返回结果的缓存时间。
- 。 Access-Control-Expose-Headers:指定跨域请求时,客户端可见的头部集合。
- 。 Content-Disposition: 激活客户端下载资源及设置默认的文件名。
- 。 Content-Language:用于定义页面所使用的语言代码。
- 。 自定义:自定义头部。

#### 通用配置

#### **Content-Disposition**

Content-Disposition 用来激活浏览器的下载,同时可以设置默认的下载的文件名。服务端向客户端浏览器发送文件时,如果是浏览器支持的文件类型,如 TXT、JPG 等类型,会默认直接使用浏览器打开,如果需要提示用户保存,则可以通过配置 Content-Disposition 字段覆盖浏览器默认行为。常用的配置如下: Content-Disposition : attachment;filename=FileName.txt

#### **Content-Language**

Content-Language 是用于定义页面所使用的语言代码,常用配置如下: Content-Language: zh-CN Content-Language: en-US

#### 跨域配置

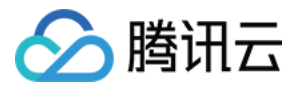

跨域是指某一个域名,如 www.abc.com 下的某资源,向另一个域名 www.def.com 下的某资源发起请求,此时由于资源所属域名不同,即出现 跨域,不同的协议、不同的端口均会造成跨域访问的出现。此时必须在 Response Header 中增加跨域相关配置,才能让前者成功拿到数据。

#### Access-Control-Allow-Origin

• 功能介绍

Access-Control-Allow-Origin 用于解决资源的跨域权限问题,域值定义了允许访问该资源的域,支持配置最多 10个域,若来源请求 Host 在域名配置列表之内,则直接填充对应值在返回头部中。也可以设置通配符"\*",允许 被所有域请求。

• 操作步骤

i. 登录 CDN 控制台, 进入【域名管理】页面,选择需要设置的域名,单击【管理】。

ii. 在【高级配置】中找到【HTTP Header 配置】模块,单击【添加 HTTP Header】可添加头部:

| 设置HTTP Header                 |                                                     | ×  |
|-------------------------------|-----------------------------------------------------|----|
| 参数                            | 取值                                                  | 操作 |
| Access-Control-Allow-Origin 🔹 | http://a.com<br>https://b.com<br>https://c.com:8080 |    |
|                               | 十 新增参数                                              |    |
|                               | 補定 取消                                               |    |

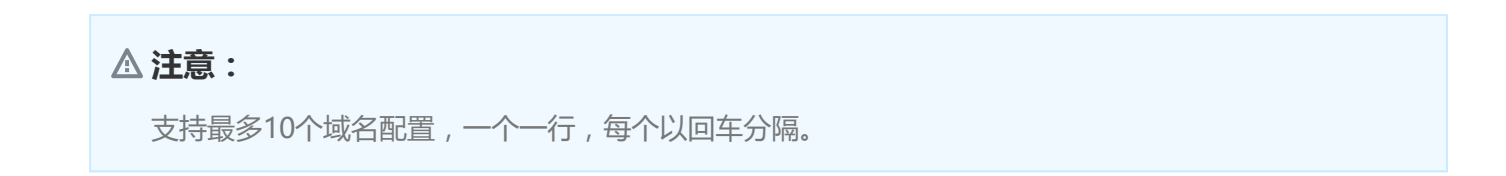

• 匹配模式介绍

| 匹配模式 | 域值 | 说明                                                                            |
|------|----|-------------------------------------------------------------------------------|
| 全匹配  | *  | 设置为 * 时,则返回 response-header 中添加头部:<br>Access-Control-Allow-Origins , 且值为: * 。 |

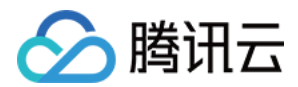

| 匹配模式        | 域值                                                              | 说明                                                                                                    |
|-------------|-----------------------------------------------------------------|----------------------------------------------------------------------------------------------------|
| 固定匹配        | http://www.test.com<br>https://www.test.com<br>http://www.b.com | <ul> <li>若来源为 https://www.test.com ,在列表中命中,则返回 response-header 中添加头部: Access-Control-Allow-Origins,且值为: https://www.test.com。</li> <li>若来源为 https://www.b.com ,未在列表中命中,因此返回 response-header 中无需添加头部: Access-Control-Allow-Origins。</li> </ul>    |
| 二级泛域名<br>匹配 | http://*.test.com                                               | <ul> <li>若来源为 http://www.test.com ,匹配 ,则返回 response-header 中添加头部: Access-Control-Allow-Origins , 且值为: http://www.test.com 。</li> <li>若来源为 https://www.test.com ,不匹配 ,因此 返回 response-header 中无需添加头部: Access-Control-Allow-Origins。</li> </ul>     |
| 端口匹配        | https://www.test.com:8080                                       | <ul> <li>若来源为 https://www.test.com:8080,匹配,则返回 response-header 中添加头部: Access-Control-Allow-Origins,且值为: https://www.test.com:8080。</li> <li>若来源为 https://www.test.com,不匹配,因此返回 response-header 中无需添加头部: Access-Control-Allow-Origins。</li> </ul> |

#### ▲注意:

若存在特殊端口,则需要在列表中填写相关信息,不支持任意端口匹配,必须指定。

#### Access-Control-Allow-Methods

Access-Control-Allow-Methods 用于设置跨域允许的 HTTP 请求方法,可同时设置多个方法,如下: Access-Control-Allow-Methods: POST, GET, OPTIONS

#### Access-Control-Max-Age

Access-Control-Max-Age 用于指定预请求的有效时间。 非简单的跨域请求,在正式通信之前,需要增加一次 HTTP 查询请求,称为"预请求",用来查明这个跨域请求是不是 安全可以接受的,如下请求会被视为非简单的跨域请求:

- 以 GET、HEAD 或者 POST 以外的方式发起,或者使用 POST,但是请求数据类型为 application/x-www-form-urlencoded、 multipart/form-data、text/plain 以外的数据类型,如 application/xml 或者 text/xml。
- 使用自定义请求头。

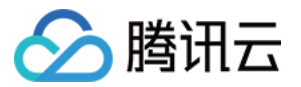

Access-Control-Max-Age 的单位为秒,设置示例如下:

Access-Control-Max-Age: 1728000

表明在1728000秒(20天)内,对该资源的跨域访问不再发送另外一条预请求。

#### Access-Control-Expose-Headers

Access-Control-Expose-Headers 用于指定哪些头部可以作为响应的一部分暴露给客户端。默认情况下,只有6种 头部可以暴露给客户端:

- Cache-Control
- Content-Language
- Content-Type
- Expires
- Last-Modified
- Pragma

如果想让客户端访问到其他的头部信息,可以进行如下设置,当输入多个头部时,需用","隔开。

Access-Control-Expose-Headers: Content-Length, X-My-Header

表明客户端可以访问到 Content-Length 和 X-My-Header 这两个头部信息。

#### 自定义头部

支持添加自定义 Header,自定义 key-value 设置:

#### 设置HTTP Header

 $\times$ 

| 参数                                                                                                    | 取值                                                | 操作 |
|----------------------------------------------------------------------------------------------------|---------------------------------------------------|----|
| Access-Control-Allow-Origin   Access-Control-Allow-Origin  Access-Control-Allow-Methods  Access-Control-Max-Age | 请仅输入 * ,或多行域名形式(如<br>https://test.com ),多行域名时回车分隔 |    |
| Access-Control-Expose-Headers<br>Content-Disposition<br>Content-Language<br>自定义                                 | 十 新增参数                                            |    |
|                                                                                                    | 确定取消                                              |    |

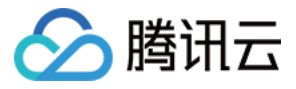

 $\times$ 

#### 设置HTTP Header

| 参数                      | 取值               | 操作 |
|-------------------------|------------------|----|
| 自定义  ▼<br>X-test-header | test             |    |
|                         | 十 新增参数           |    |
|                         | <del>确定</del> 取消 |    |

暂不支持以下 Header 添加:

| Date                |
|---------------------|
| Expires             |
| Content-Type        |
| Content-Encoding    |
| Content-Length      |
| Transfer-Encoding   |
| Cache-Control       |
| If-Modified-Since   |
| Last-Modified       |
| Connection          |
| Content-Range       |
| ETag                |
| Accept-Ranges       |
| Age                 |
| Authentication-Info |
| Proxy-Authenticate  |
| Retry-After         |
| Set-Cookie          |
| Vary                |
| WWW-Authenticate    |
| Content-Location    |
| Content-MD5         |
| Content-Range       |
| Meter               |
| Allow               |
| Error               |
|                     |

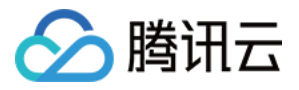

多条 Header 重复添加时,底部优先级高于顶部优先级,由最底部配置直接覆盖。

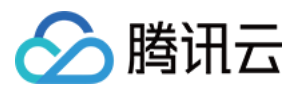

## 智能压缩

最近更新时间:2019-03-15 17:09:21

开启智能压缩后, CDN 在返回内容时会按照设定规则对资源进行 GZIP 、 Brotli 压缩, 有效减少传输内容大小, 节 省开销。

### 默认配置

接入加速域名后, CDN 会自动启用智能压缩, 默认对满足以下条件的资源进行 GZIP 压缩:

- 大小为256Byte 2048KB范围内的资源。
- 后缀为.js、.html、.css、.json、.shtml、.htm 的资源。

#### ▲注意:

- 新资源在第一次请求时,由于 CDN 节点无此资源,会请求回源,返回的为未压缩版本(源站未压缩),
   后续请求将返回节点压缩后版本。
- 智能压缩目前仅支持静态加速和下载加速两种业务类型。

## 配置指引

- 1. 登录 CDN 控制台, 在左侧目录中, 单击【域名管理】, 进入管理页面。
- 2. 在列表中,找到需要配置的域名,单击操作栏中的【管理】。

| 域名   | 状态 ▼  | CNAME | 接入方式 🔻 | 业务类型 ▼ | 所属项目 ▼ | 操作 |
|------|-------|-------|--------|--------|--------|----|
| tes. | ● 已关闭 | 无需配置  | COS源   | 静态加速   | 默认项目   | 管理 |

#### 3. 在选项卡中, 单击【高级配置】。

| 基本配置 | 访问控制                          | 缓存配置                    | 回源配置       | 安全配置       | 高级配置         |                 |
|------|-------------------------------|-------------------------|------------|------------|--------------|-----------------|
|      | <b>带宽封顶</b><br>当统计周期<br>带宽封顶: | <b>配置</b><br> (5分钟)产生的精 | 5克超出所设置阈值B | 时,可以根据配置关闭 | ⑦CDN服务,或请求直接 | 返回源站。什么是带宽封顶配置? |

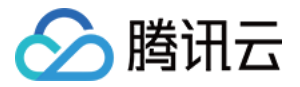

4. 在列表底部的【智能压缩】配置模块中,您可以查看默认配置信息。

| 智能压缩  | NEW                                  |
|-------|--------------------------------------|
| 开启智能压 | 缩服务,节省传输流量什么是智能压缩? 🖸                 |
| 智能压缩  | 編編                                   |
| 压缩对象  | js; html; css; xml; json; shtml; htm |
| 文件范围  | 256B ~ 2048KB                        |
| 压缩方式  | GZIP                                 |

- 5. 单击【编辑】,可以按需调整压缩对象、文件大小范围及压缩方式:
  - 。 支持指定后缀压缩。
  - 。 GZIP支持压缩范围为0-30MB。
  - 。 Brotli压缩功能升级中,暂不支持开启。

| 智能压缩 | 配置                                          | × |
|------|---------------------------------------------|---|
| 文件类型 | .js; .html; .css; .xml; .json; .shtml; .htm |   |
|      | 请输入文件后缀,用;分隔,例如:.jpg; .html; .css           |   |
| 压缩范围 | 256 Byte ~ ~ 2048 KB                        | Ŧ |
|      | 设置大小区间,指定范围内将压缩后传输                          |   |
| 压缩方式 | GZIP Brotli                                 |   |
|      | 保存取消                                        |   |

6. 如您不需要此项配置,单击【关闭】,即可关闭智能压缩配置。

| 智能压缩 NEW                                  |  |
|-------------------------------------------|--|
| 开启智能压缩服务,节省传输流量 什么是智能压缩? 🖸                |  |
| 智能圧縮 編編 編編                                |  |
| 压缩对象 js; html; css; xml; json; shtml; htm |  |
| 文件范围 256B ~ 2048KB                        |  |
| 压缩方式 GZIP                                 |  |

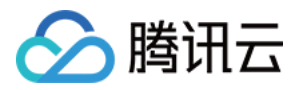

## 权限管理 权限说明

最近更新时间:2019-01-29 14:54:14

CDN 已经接入了腾讯云云资源访问管理 ( Cloud Access Management ) 系统, 您可以在 访问管理 控制台进行用 户组、用户、角色、策略等一系列相关管理操作。

由于 CDN 目前处于权限系统升级过渡阶段,您可以通过以下几种方式为您的子用户和角色分配 CDN 管理权限。

### 默认策略

目前 CDN 可适配的默认策略如下:

- AdministratorAccess:关联了此策略的子用户,可以管理账户内含 CDN 服务在内的所有云服务资产、财务相关信息、用户及权限。
- QCloudResourceFullAccess:关联了此策略的子用户,可以管理账户内含 CDN 服务在内的所有云服务资产。

### 项目权限

#### 项目管理授权

CDN 支持按项目分配权限,即设置项目管理员。通过创建【项目管理】策略,分配项目,子用户可拥有该项目中所 有 CDN 资源的管理权限,创建步骤如下:

- 1. 单击【按产品功能或项目权限创建】。
- 2. 为策略命名,并在服务类型中单击【项目管理】。
- 3. 开启【管理 CDN 业务项目内云资源】。
- 4. 关联指定项目。

上述策略创建完成并关联子用户后,被关联的子用户可以操作此项目内所有云资源(包括 CDN)。

#### 功能 - 项目授权

CDN 支持按照预设的功能集,进行项目级别的授权操作。通过创建【内容分发网络】服务策略,子用户可以拥有该项目指定功能的权限,创建步骤如下:

- 1. 单击【按产品功能或项目权限授权】。
- 2. 为策略命名,并在服务类型中单击【内容分发网络】。
- 3. 开启所需功能集合,如【查看消耗数据及统计量】。

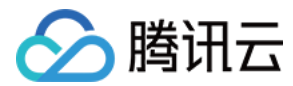

#### 4. 关联指定项目。

上述策略创建完成并关联子用户后,被关联的子用户可以通过以下接口,查询项目内的资源(域名)对应的统计数据。

#### API 注意事项

CDN 目前对外提供的接口大部分为 API2.0 接口,进行项目级别的资源授权的子用户,仅可调用以下 API 接口进行相关操作。未在列表中的 API 接口暂不支持子用户调用。

| 权限集合              | API2.0                                                                                                    | API3.0                                                                  | 是否需要授权 |
|-------------------|----------------------------------------------------------------------------------------------------|-------------------------------------------------------------------------|--------|
| 查询消耗数<br>据及统计量    | DescribeCdnHostInfo<br>DescribeCdnHostDetailedInfo<br>GetCdnStatusCode<br>GetCdnStatTop<br>GetCdnProvIspDetailStat | DescribeCdnData<br>DescribeOriginData<br>ListTopData<br>DescribeIpVisit | 是      |
| 查询域名信<br>息        | GetHostInfoById<br>GetHostInfoByHost                                                                               | 暂未上线                                                                    | 是      |
| 查询 CDN 日<br>志下载链接 | GenerateLogList<br>GetCdnLogList                                                                                   | 暂未上线                                                                    | 是      |
| 添加域名              | AddCdnHost                                                                                                    | 暂未上线                                                                    | 是      |
| 上线/下线域<br>名       | OnlineHost<br>OfflineHost                                                                                          | 暂未上线                                                                    | 是      |
| 删除域名              | DeleteCdnHost                                                                                                    | 暂未上线                                                                    | 是      |
| 修改域名配<br>置        | UpdateCdnConfig                                                                                                    | 暂未上线                                                                    | 是      |
| 刷新预热              | RefreshCdnDir<br>RefreshCdnUrl<br>GetCdnRefreshLog<br>CdnPusherV2<br>GetPushLogs<br>CdnOverseaPushser              | 暂未上线                                                                    | 是      |
| 服务查询              | QueryCdnIp                                                                                                    | 暂未上线                                                                    | 否      |

#### 控制台注意事项

• 查看消耗数据及统计量:若策略开启了【查看消耗数据及统计量】并关联项目,则可查看控制台以下模块信息:

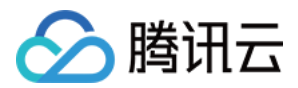

- 概览页
- 。 统计分析:实时监控
- 。 统计分析:数据分析
- 全网数据监控
- 查询域名信息:若策略开启了【查询域名信息】并关联项目,则在控制台【域名管理】页面查看有权限的项目中域名列表及详细配置信息。
- 查询 CDN 日志下载链接:若策略开启了【查询 CDN 日志下载链接】并关联项目,则在控制台【日志管理】页面,可查询访问日志下载链接。
- 添加域名:若策略开启了【添加域名】并关联项目,则可向指定项目中添加域名。
- 上线/下线域名:若策略开启了【上线/下线域名】并关联项目,则可上线/下线指定项目中的加速域名。
- 删除域名:若策略开启了【删除域名】并关联项目,则可删除指定项目中的加速域名,删除域名需要为下线状态。因此若需要删除一个上线状态的域名,需要具备【上线/下线域名】权限。
- 修改域名配置:若策略开启了【修改域名配置】并关联项目,则可以修改指定项目中的加速域名配置。

#### ▲ 注意:

在控制台【证书管理】页面,可以修改对应 HTTPS 配置, API 2.0 接口暂不支持。

刷新预热:若策略开启了【刷新预热】并关联项目,则可以在【刷新缓存】页面提交对应的刷新、预热(白名单)任务,并查询刷新预热任务的执行状态。

#### ▲注意:

预热目前尚未全量开放, 仅部分内测中用户可见。

### 域名权限

为方便用户更加细粒度的配置域名查询、管理权限, CDN 系统目前在进行权限策略的升级, 将逐步支持策略语法能力, 用户可通过自定义策略语句, 实现域名级别的权限分配。

目前新增的 API3.0 接口及新版的统计分析控制台,已经全面支持策略语法,对应的 Action 如下:

- DescribeCdnData:查询域名访问监控数据,带宽、流量、流量命中率、请求数、状态码、响应时间等实时指标,支持1分钟粒度;对应控制台【统计分析】中实时监控页面,访问监控页面数据。
- DescribeOriginData:查询域名回源监控数据,回源带宽、回源流量、回源请求数、回源失败率、回源状态码等 实时指标,支持1分钟粒度;对应控制台【统计分析】中实时监控页面,回源监控页面数据。
- ListTopData:支持多条件组合排序结果查询,如指定时间区间、按域名流量从大到小排序,或指定时间区间、按URL 流量从大到小排序能;对应控制台【统计分析】中相关列表部分。

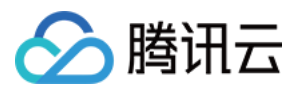

• DescribelpVisit:支持 IP 活跃查询,5分钟粒度活跃 IP 查询及天粒度日活跃数据查询;对应控制台【数据分析】 页面中对应模块。

#### 策略语法

使用策略语法授权域名权限时, 语法如下:

```
{
    "version": "2.0",
    "statement": [
    {
        "action": [
        "*"
    ],
        "resource": [
        "qcs::cdn::uin/987654321:domain/www.test.com"
    ],
        "effect": "allow"
    }
]
```

#### 语法说明

- action:表示需要授权的Action,仅支持DescribeCdnData、DescribeOriginData、ListTopData、 DescribelpVisit 这4个Action 授权,详情请参见域名权限。
- resource:表示需要授权的对象,对 CDN 服务而言,仅支持域名级别的授权,格式需要按示例所示。
- effect:授权允许,即允许对 resource调用 action,可配置为 deny,即禁止对 resource调用 action。
- statement 允许配置多条,当域名存在重复配置 deny 与 allow 时, deny 优先。

#### ▲注意:

- 策略语法仅支持上述 DescribeCdnData、DescribeOriginData、ListTopData、DescribelpVisit 这4个 Action 授权,详情请参见 域名权限。因此若配置为\*,则表示对这几个 Action 均做授权。
- 允许同时按照项目授权、策略语法进行域名级别授权。若授权了项目 A 的数据访问权限,在策略语法中又 拒绝了项目 A 中 a 域名的数据查询权限,则没有项目 A 的权限,但是有项目 A 下其他域名权限。